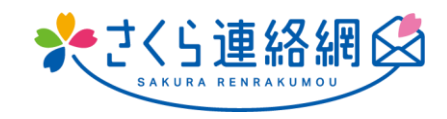

# Sakura Renrakumou User's Manual

# table of contents

| 0 | 1.                                                                                            | At first                                                                                                    | 3                                                                          |
|---|-----------------------------------------------------------------------------------------------|----------------------------------------------------------------------------------------------------|----------------------------------------------------------------------------|
|   | F                                                                                             | or those who are using the Sakura Renrakumou for the first time                                                                                                    | 3                                                                          |
| 0 | 2.                                                                                            | Sign up                                                                                                    | 4                                                                          |
|   | 2-1<br>2-2                                                                                    | App registration<br>Register by e-mail                                                                                                    | 4<br>6                                                                     |
|   | 2-3                                                                                           | Register with LINE (optional)                                                                                                    | 8                                                                          |
| 0 | 3.                                                                                            | How to log in to My Page                                                                                                    | 10                                                                         |
|   | 3-1                                                                                           | Log in from the app                                                                                                    | 10                                                                         |
|   | 3-2<br>3-3                                                                                    | Log in from LINE                                                                                                    | 12                                                                         |
| 0 | 4.                                                                                            | Introduction to My Page (Home Screen)                                                                                                    | 13                                                                         |
|   | 4-1                                                                                           | Home screen                                                                                                    | 13                                                                         |
|   |                                                                                               |                                                                                                    |                                                                            |
| 0 | 5.                                                                                            | Register another ID (add siblings and other schools (facilities) to register)                                                                                                    | 17                                                                         |
| 0 | 5.<br>6.                                                                                      | Register another ID (add siblings and other schools (facilities) to register)                                                                                                    | 17<br>19                                                                   |
| 0 | <b>5</b> .<br><b>6</b> .<br>Add                                                               | Register another ID (add siblings and other schools (facilities) to register)<br>Register additional contacts                                                                                                    | 17<br>19                                                                   |
| 0 | <b>5</b> .<br><b>6</b> .<br>Add                                                               | Register another ID (add siblings and other schools (facilities) to register)                                                                                                    | 17<br>19<br>19                                                             |
| 0 | <b>5</b> .<br>Add<br>you<br>6-1                                                               | Register another ID (add siblings and other schools (facilities) to register)<br>Register additional contacts                                                                                                    | 17<br>19<br>19<br>19<br>20                                                 |
| 0 | <b>5</b> .<br>Add<br>you<br>6-1<br>6-2<br>6-3                                                 | Register another ID (add siblings and other schools (facilities) to register)<br>Register additional contacts                                                                                                    | 17<br>19<br>19<br>20<br>22<br>24                                           |
| 0 | <b>5</b> .<br>Add<br>you<br>6-1<br>6-2<br>6-3<br>6-4                                          | Register another ID (add siblings and other schools (facilities) to register)<br>Register additional contacts                                                                                                    | 17<br>19<br>19<br>20<br>22<br>24<br>25                                     |
| 0 | <b>5</b> .<br>Add<br>you<br>6-1<br>6-2<br>6-3<br>6-4<br>6-5                                   | Register another ID (add siblings and other schools (facilities) to register)<br>Register additional contacts                                                                                                    | 17<br>19<br>19<br>20<br>22<br>24<br>25<br>27                               |
| 0 | <b>5</b> .<br>Add<br>you<br>6-1<br>6-2<br>6-3<br>6-4<br>6-5<br>6-6                            | Register another ID (add siblings and other schools (facilities) to register)<br>Register additional contacts<br>ditional registration procedure (After this additional registration procedure, please proceed to each contact<br>want to add)<br>Add your own e-mail address<br>Add a family member's email address<br>Add a family member's LINE<br>Add a family member's LINE<br>Add a family member's app                                                                                                    | 17<br>19<br>19<br>20<br>22<br>24<br>25<br>27<br>28                         |
| 0 | 5.<br>Add<br>you<br>6-1<br>6-2<br>6-3<br>6-4<br>6-5<br>6-6<br><b>7</b> .                      | Register another ID (add siblings and other schools (facilities) to register)         Register additional contacts         ditional registration procedure (After this additional registration procedure, please proceed to each contact want to add)         Add your own e-mail address         Add a family member's email address         Add your own LINE         Add a family member's LINE         Add your own app         Add a family member's app                                                                                                    | 17<br>19<br>19<br>20<br>22<br>25<br>27<br>28<br>30                         |
| 0 | 5.<br>Add<br>you<br>6-1<br>6-2<br>6-3<br>6-3<br>6-4<br>6-5<br>6-6<br>7.<br>7-1                | Register another ID (add siblings and other schools (facilities) to register)         Register additional contacts         ditional registration procedure (After this additional registration procedure, please proceed to each contact want to add)         Add your own e-mail address         Add a family member's email address         Add your own LINE         Add a family member's LINE         Add your own app         Add a family member's app         If there is a registration manual                                                                                                    | 17<br>19<br>19<br>20<br>22<br>24<br>27<br>28<br>30                         |
| 0 | 5.<br>Add<br>you<br>6-1<br>6-2<br>6-3<br>6-4<br>6-5<br>6-6<br>7.<br>7-1<br>7-2                | Register another ID (add siblings and other schools (facilities) to register)         Register additional contacts         ditional registration procedure (After this additional registration procedure, please proceed to each contact want to add)         Add your own e-mail address         Add a family member's email address         Add your own LINE         Add your own app         Add a family member's LINE         Add a family member's app         If there is a registration manual         When you can use the Sakura Renrakumou with an old model or another terminal                                                                                                    | 17<br>19<br>19<br>20<br>22<br>24<br>27<br>28<br>30<br>30                   |
| 0 | 5.<br>Addc<br>you<br>6-1<br>6-2<br>6-3<br>6-4<br>6-5<br>6-6<br>7.<br>7-1<br>7-2<br>7-3<br>7-4 | Register another ID (add siblings and other schools (facilities) to register)         Register additional contacts         ditional registration procedure (After this additional registration procedure, please proceed to each contact want to add)         Add your own e-mail address         Add a family member's email address         Add your own LINE         Add a family member's tille         Add a family member's app         Add a family member's app         Add a family member's app         Add a family member's app         If there is a registration manual         When you can use the Sakura Renrakumou with an old model or another terminal         If your family is using the Sakura Renrakumou         If you do not have the registration instructions and your family members do not use the Sakura Renrakumou | 17<br>19<br>19<br>20<br>22<br>24<br>27<br>27<br>28<br>30<br>30<br>32<br>34 |

| 8-1 0          | Change of contact information                                                                                                    | 37                                                                                                    |
|----------------|----------------------------------------------------------------------------------------------------|----------------------------------------------------------------------------------------------------|
| 8-2 C          | Deletion of registered contacts (app, email, LINE)                                                                                                    | 38                                                                                                    |
| 8-3 (          | Change and deletion of registration information                                                                                                    | 39                                                                                                    |
| 9.             | Check your messages                                                                                                    | . 40                                                                                                    |
| 9-1 H<br>9-2 H | low to check messages                                                                                                    | 40<br>41                                                                                                    |
| /-21           |                                                                                                    |                                                                                                    |
| 0.             | Answers to questionnaires and safety confirmations                                                                                                    | . 42                                                                                                    |
| 1.             | Check the documentation                                                                                                    | 43                                                                                                    |
|                |                                                                                                    |                                                                                                    |
| 11-1           | Searching for Documented Messages                                                                                                    | 43                                                                                                    |
| 11-2           | Search only for materials                                                                                                    | 44                                                                                                    |
| r              |                                                                                                    | 45                                                                                                    |
| Ζ.             | Contact function for schools (facilities)                                                                                                    | . 45                                                                                                    |
|                |                                                                                                    |                                                                                                    |
| 12-1           | How to enter information using the "Contact School" teature                                                                                                    | 45                                                                                                    |
| 12-2           | Contact School function: How to edit/delete only the memo section                                                                                                    | 40                                                                                                    |
| 12-3           | Contact the school How to check the reply from the school                                                                                                    | 47                                                                                                    |
|                |                                                                                                    |                                                                                                    |
| 3.             | Health Checks                                                                                                    | . 49                                                                                                    |
|                |                                                                                                    |                                                                                                    |
| 13-1           | Health check input method                                                                                                    | 49                                                                                                    |
| 13-2           | Health check How to fix                                                                                                    | 50                                                                                                    |
| 13-3           | How to check the health check history                                                                                                    | 51                                                                                                    |
| 4.             | Relationship settings                                                                                                    | . 52                                                                                                    |
|                |                                                                                                    |                                                                                                    |
| 5              |                                                                                                    | FO                                                                                                    |
| э.             | Language semings                                                                                                    | . 53                                                                                                    |
|                |                                                                                                    |                                                                                                    |
| 6.             | customization                                                                                                    | . 54                                                                                                    |
|                | 8-1 (<br>8-2 [<br>8-2 [<br>8-3 (<br>9.<br>9-1  <br>9-2  <br>0.<br>11-1<br>11-2<br>2.<br>12-1<br>12-2<br>12-3<br>12-4<br>3.<br>13-1<br>13-2<br>13-3<br>4.<br>5.<br>6. | <ul> <li>8-1 Change of contact information.</li> <li>8-2 Deletion of registered contacts (app, email, LINE)</li></ul> |

# 01. At first

For those who are using the Sakura Renrakumou for the first time

▶ You can register for the Sakura Renrakumou with [App], [Email], and [LINE]

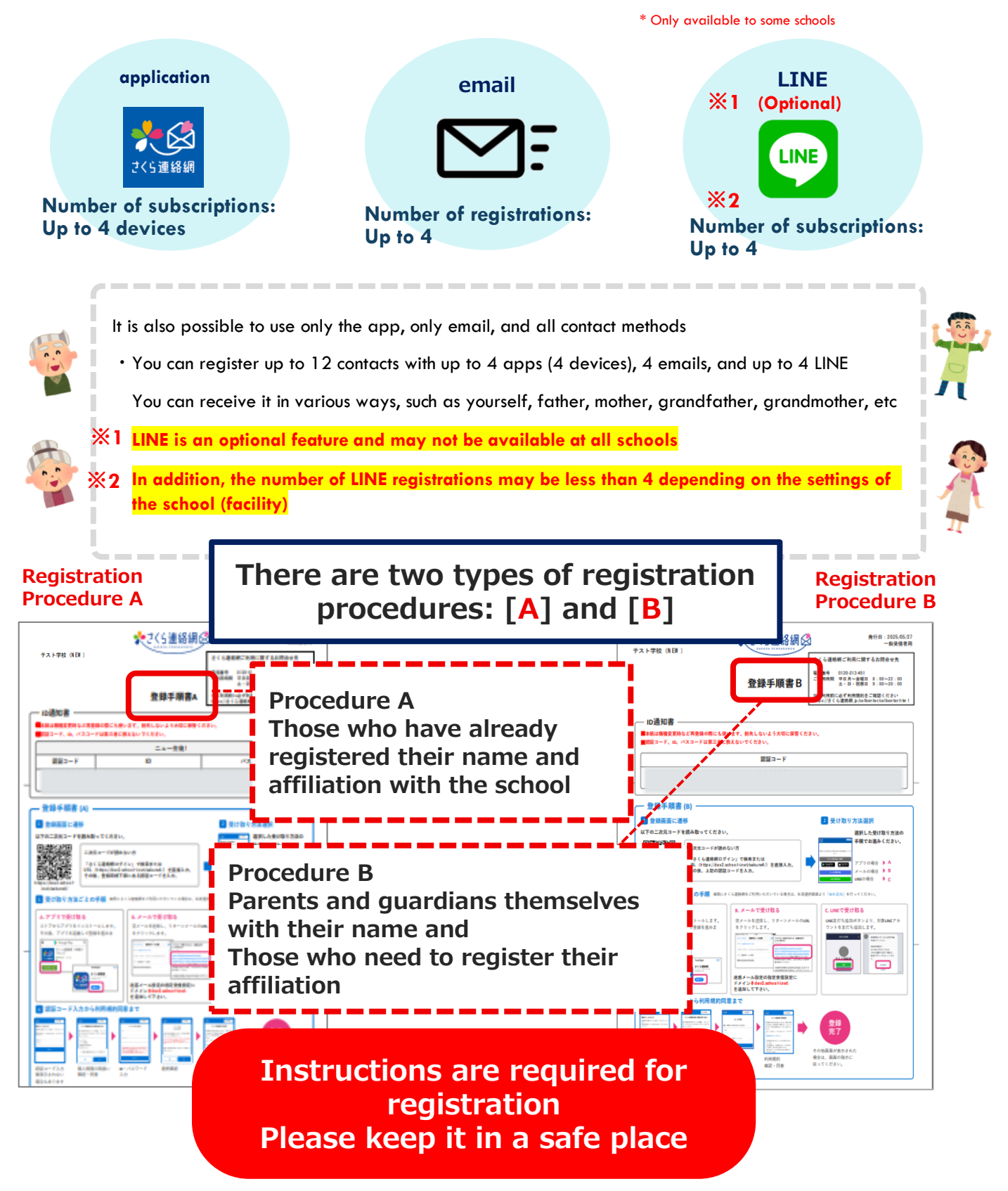

# 02. Sign up

#### 2-1 App registration

**8** 

#### To register a contact You will need a registration procedure A or B

If you do not have it on hand, you will need to contact the person in charge of the school (facility) and ask them to issue a registration form

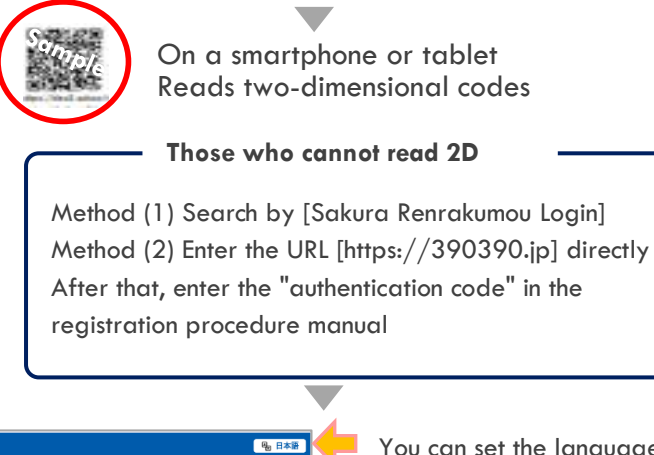

You can set the language For details, go to the language setting of the manual

iPhone:App Store Android: Install from Google Play After that, launch the app

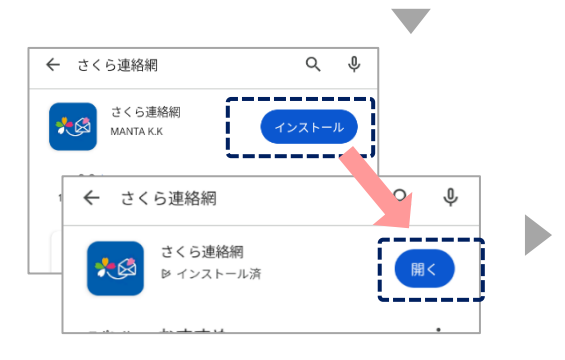

学校からのお知らせを受け取る方法を選択してくださ

い。 アプリで受け取る(推奨)

メールで受け取る

LINEで受け取る

🔶 Арр

Install and run the Tap "Open"

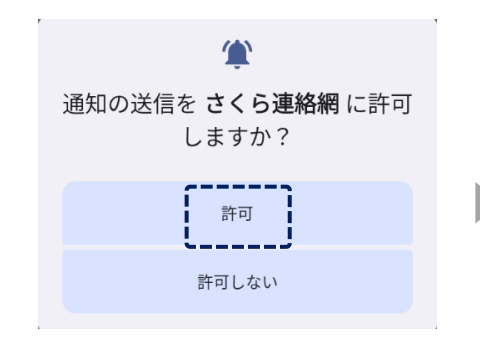

Select "Allow"

If you select "Do not allow", the school may display "Not received" on the screen, and

the school may contact you about registration

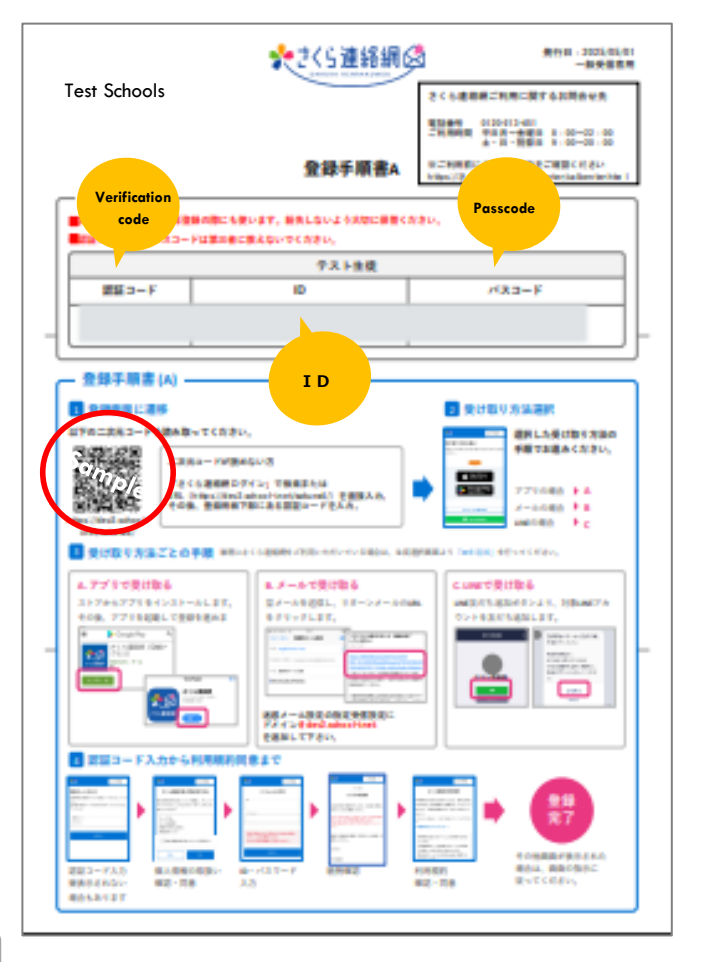

| <b>*</b> Ø                                      | ⊕ 日本語              | •         |
|-------------------------------------------------|--------------------|-----------|
| 認証コードの入力                                        |                    |           |
| 登録用紙に記載されている認証コードを<br>招待用の認証コードをお持ちの方は、i<br>さい。 | えカしてくださ<br>ちらを入力して | い。<br>こくだ |
| - 認証コード                                         |                    |           |
| 次へ                                              |                    |           |
|                                                 |                    |           |

In the registration procedure Enter [**Authentication Code**]

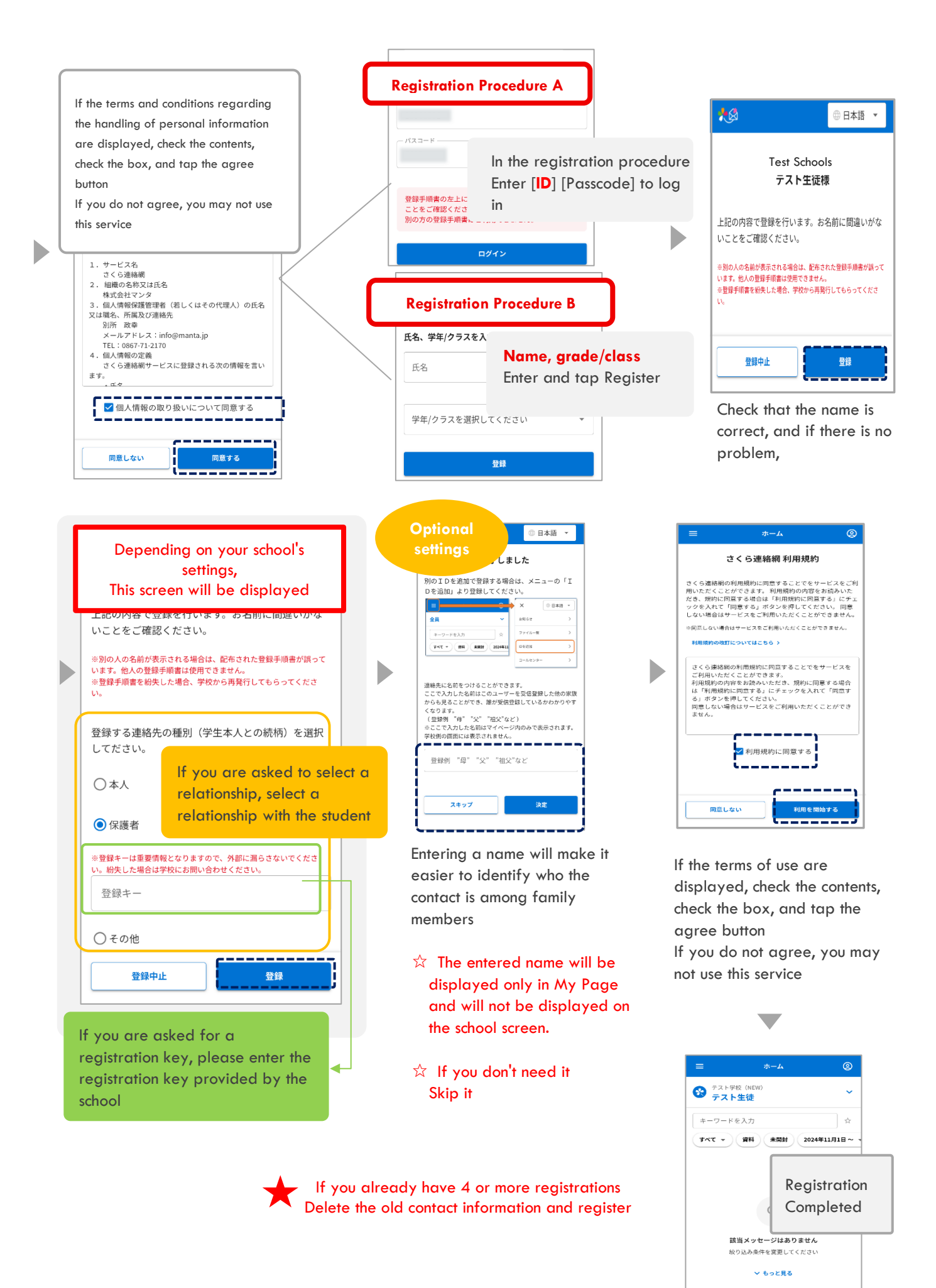

#### 2-2 Register by e-mail

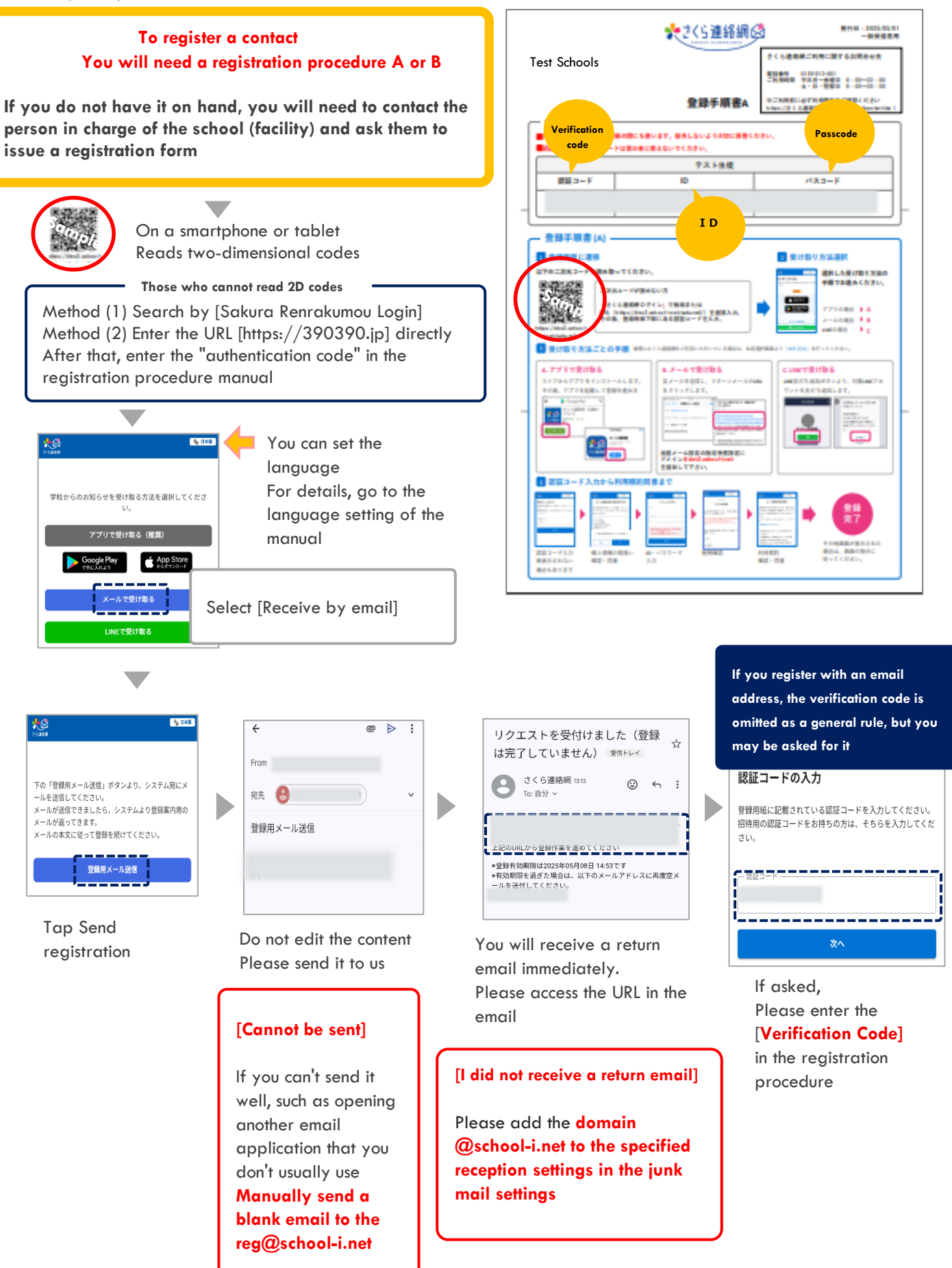

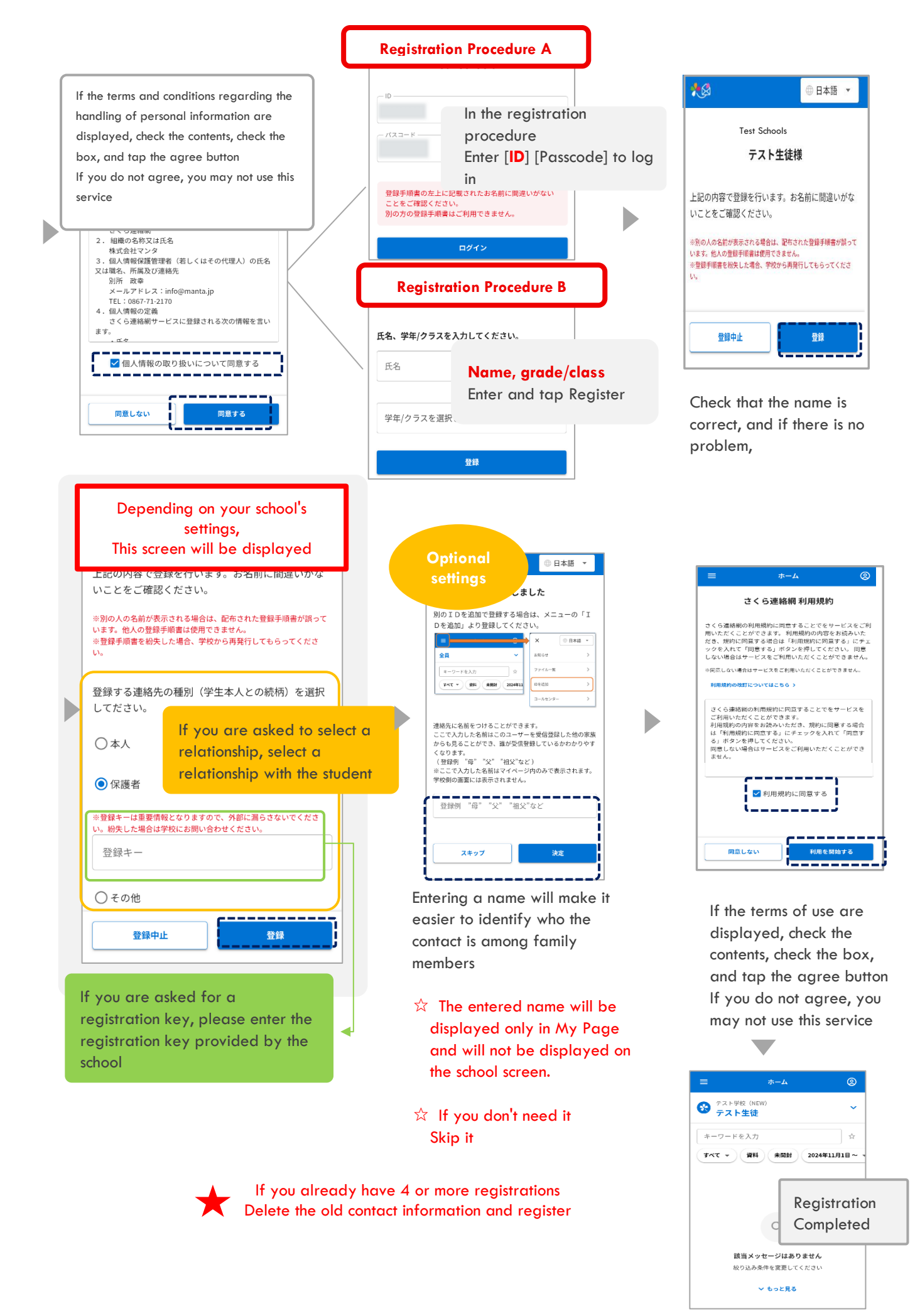

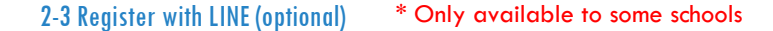

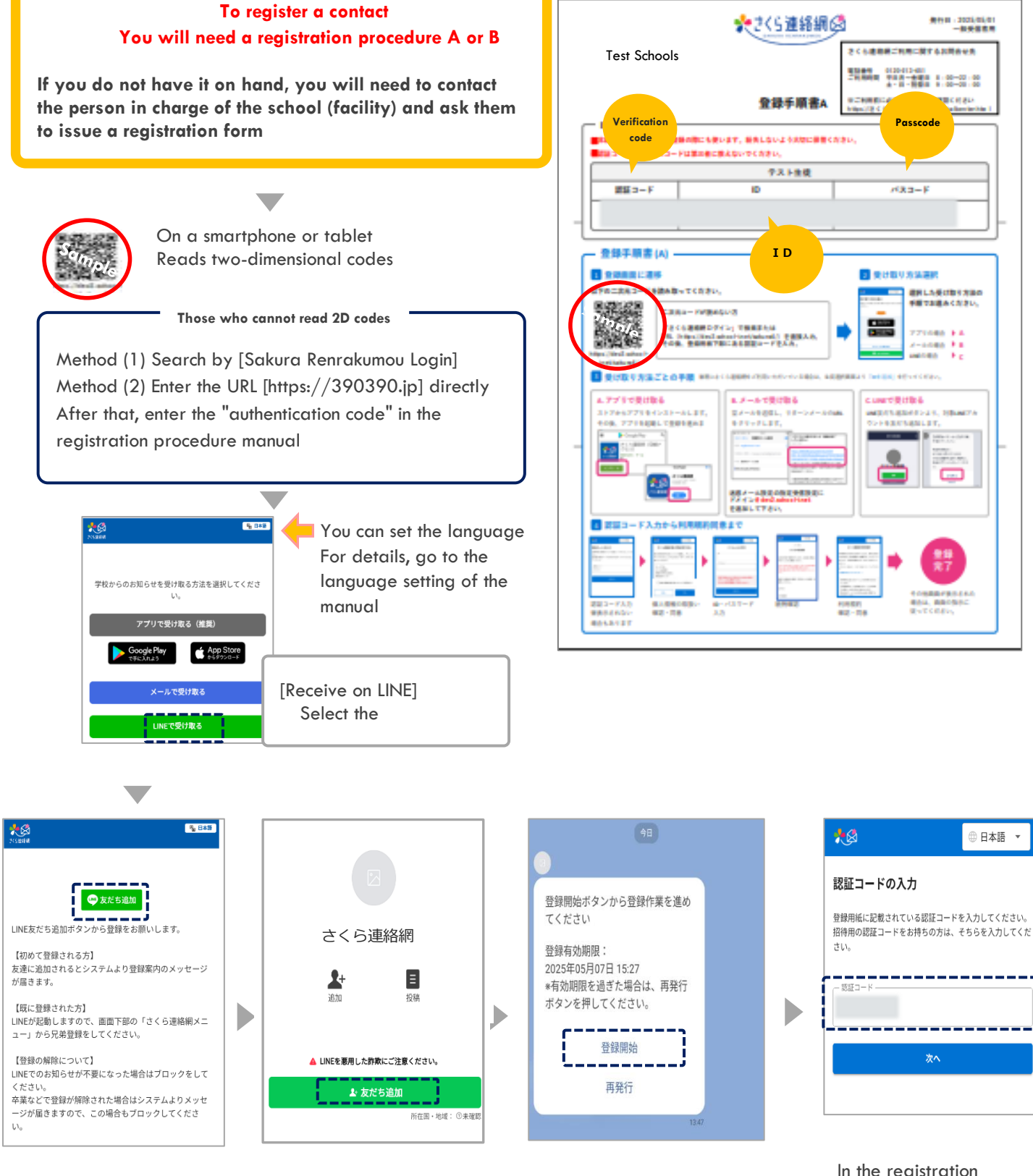

Tap Add Friend

Tap Add Friend If you want to add a sibling or facility, go to the manual [Register another ID] Tap Start Registration

In the registration procedure Enter [Authentication Code]

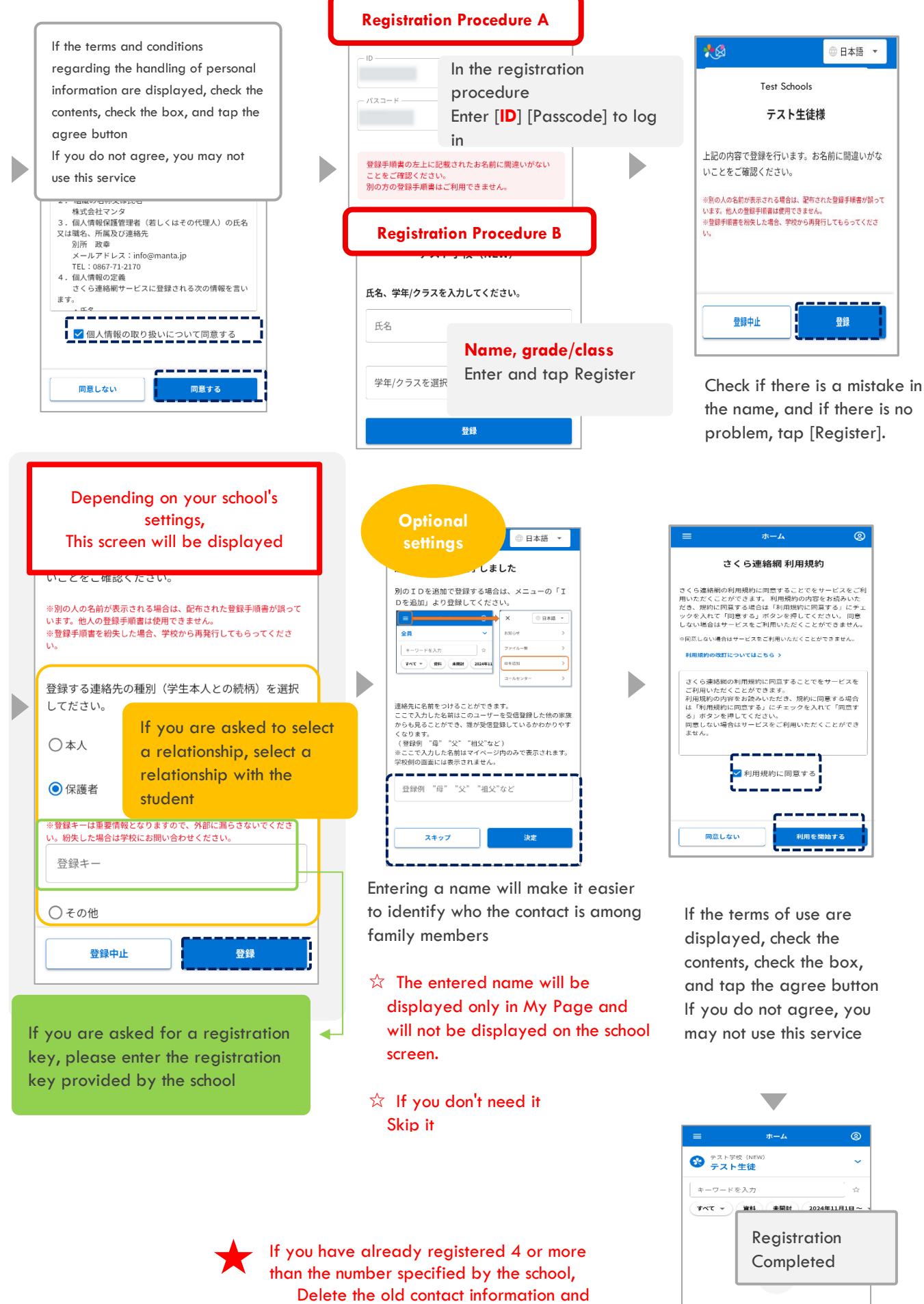

該当メッセージはありません り込み条件を変更してください ◇ もっと見る

# 0 3. How to log in to My Page

#### Most of the operations are performed from My Page We recommend that you be able to log in to My Page from any of the subscribed destinations

#### 3-1 Log in from the app

#### Method

(1)

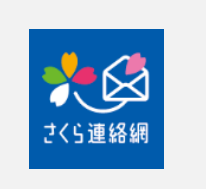

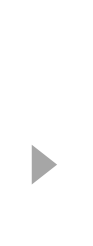

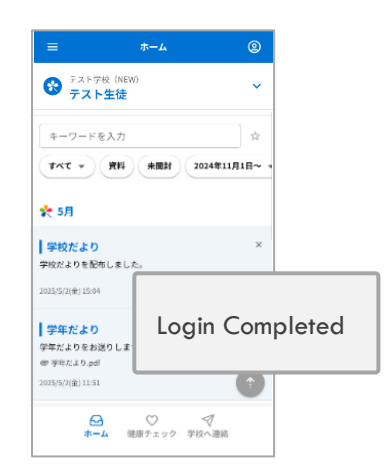

You will be automatically logged in by launching the app

# Method

(2)

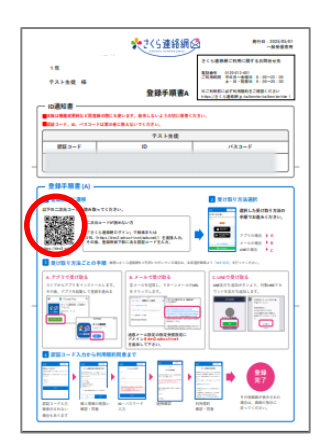

Access the registration page from the 2D code

If you access the site without using a 2D code, you will be asked for an authentication code

Enter the verification code from the registration instructions

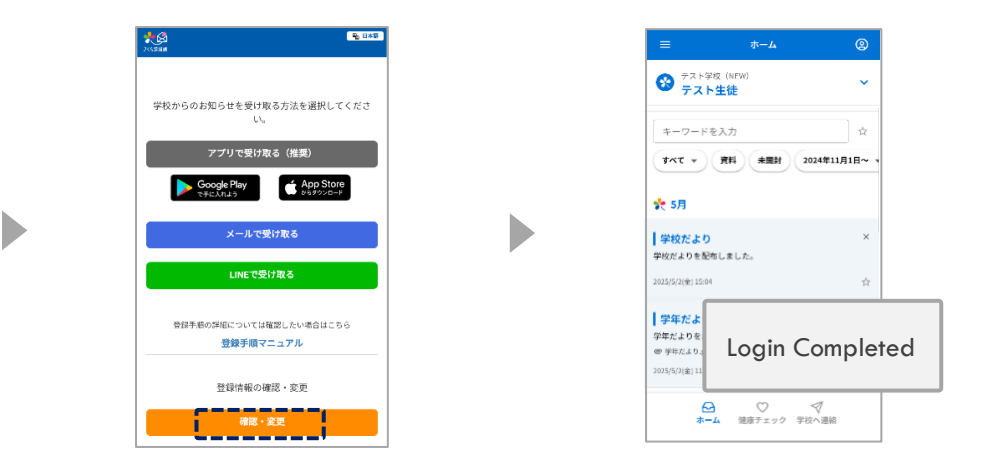

#### 3-2 Log in from email

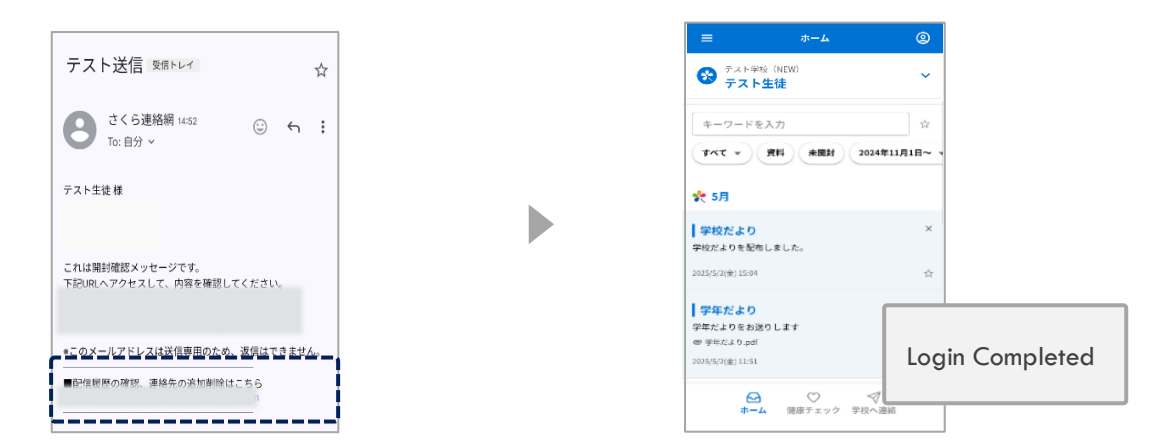

At the end of the email sent from the Sakura Renrakumou, the URL for logging in is described, so access the URL

#### • If the easy login setting is not enabled

#### • If you are logged out, you will not be able to log in, so please follow the steps below

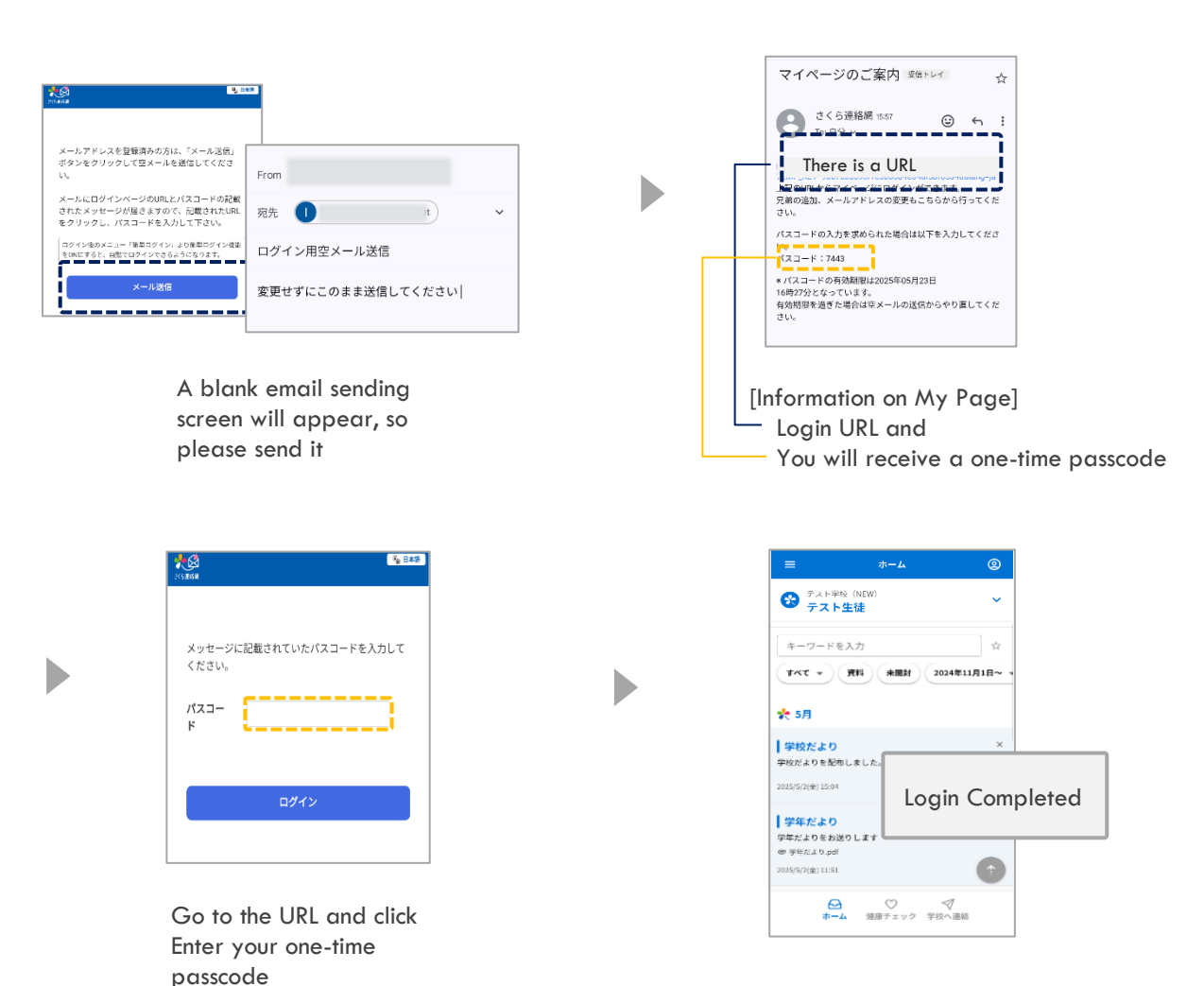

#### 3-3 Log in from LINE

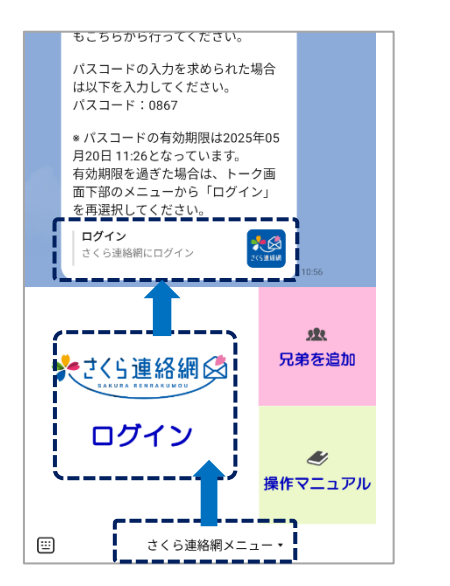

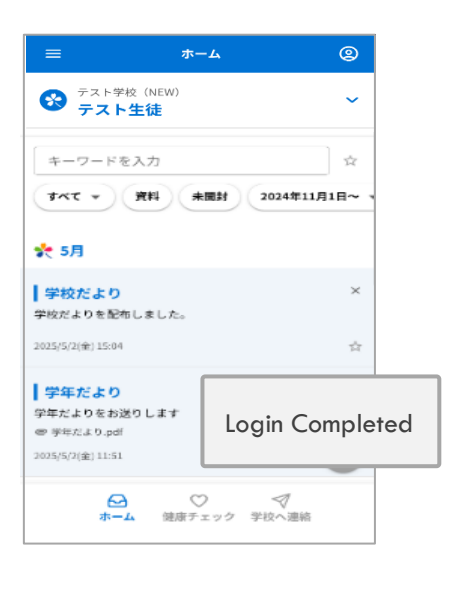

- 1) Tap the Sakura Renrakumou menu.
- 2 Tap Sakura Renrakumou Login
- ③ Log in Tap Log in to Sakura Renrakumou

#### • If the easy login setting is not enabled

#### • If you are logged out, you will not be able to log in, so please follow the steps below

Þ

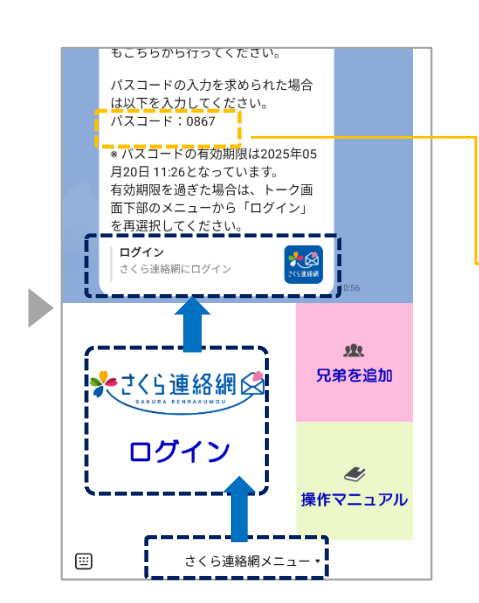

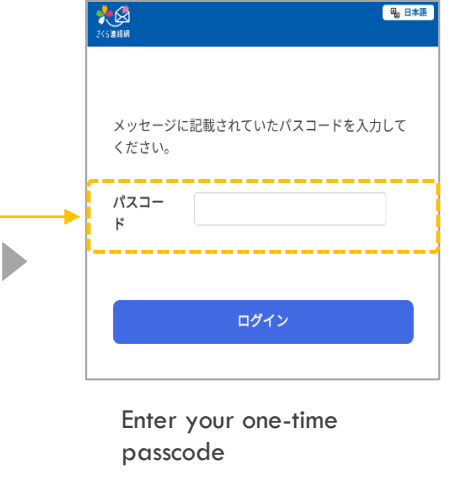

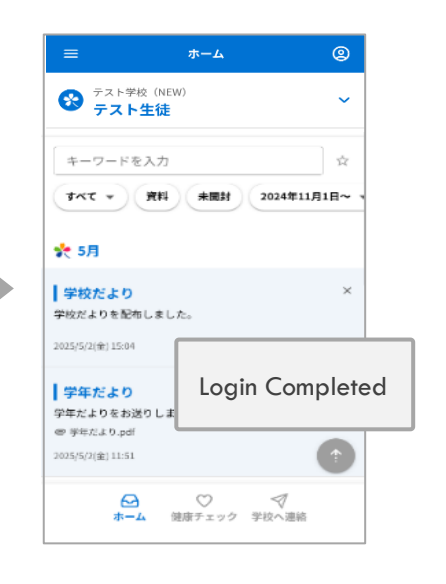

- 1) Tap the Sakura Renrakumou menu.
- 2 Tap Sakura Renrakumou Login
- 3 Login Tap Login to Sakura Renrakumou

### 0 4 . Introduction to My Page (Home Screen)

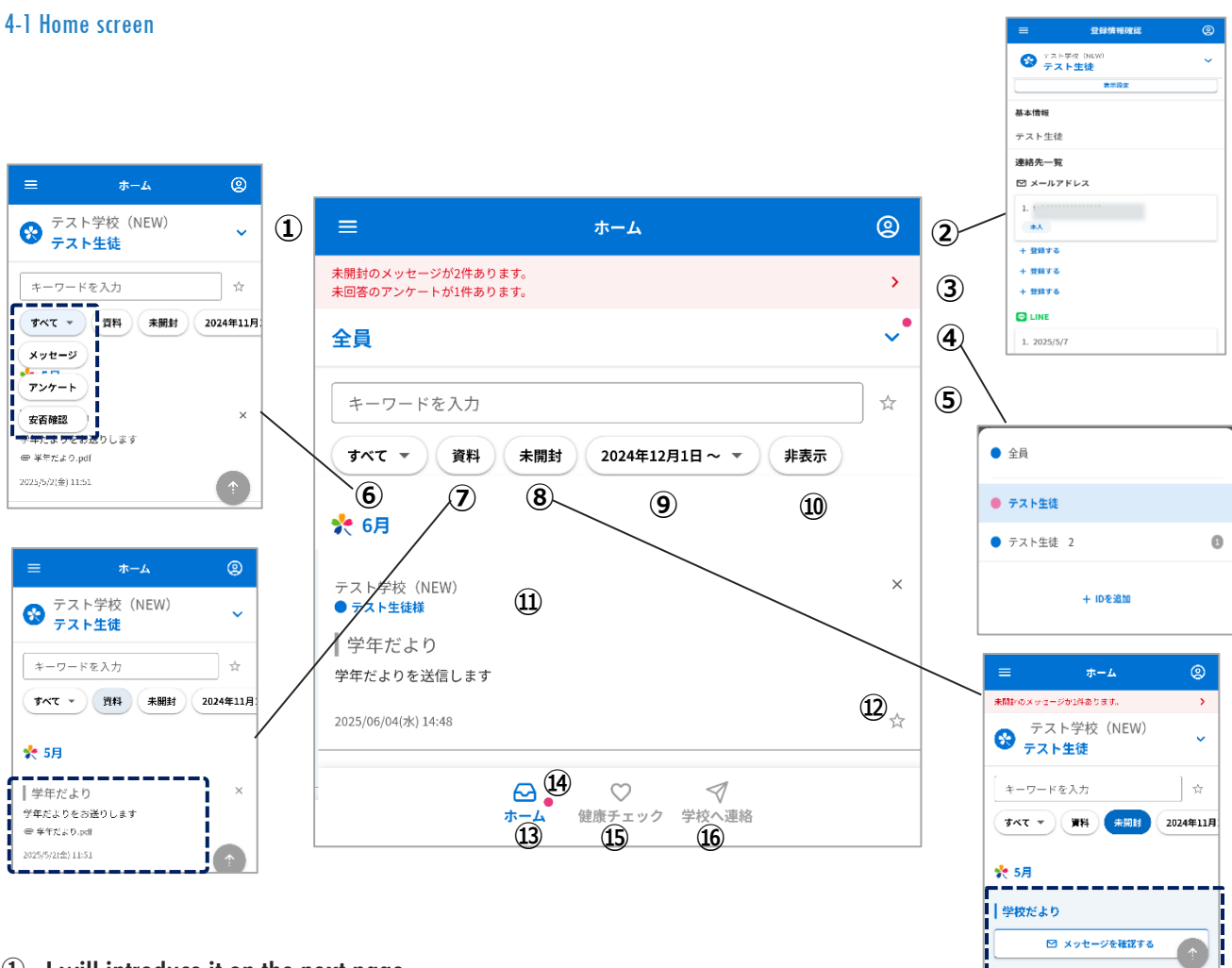

1 I will introduce it on the next page

②You can check your own registration status and test your reception

Manual: "My Page Introduction" from the next page

③ If there is an unopened or unanswered message Show

- ④ You can switch to the person specified on the home screen and add siblings, etc.
- **5** You can search for keywords and favorites.
- 6 You can search by message type.
- Extract only messages with attachments
   Please refer to the manual "Checking Materials"
- B Display only unread messages
   \* Only if you have sent a message with a read confirmation

9 You can select the date to be displayed.

In Scroll to the left Displays 'Hide'

Show only the messages that you have hidden Refer to the manual "09 Checking Messages"

- 1) View messages sent by the school
- You can register "☆" as a favorite.
- (13) You can return to the main screen at any time
- You can enter a health check
   For details on the input method, see
   "Health check" in the manual
   Please refer to

(b) You can enter information about notifying the school about absences, etc.

For more information about how to enter, see "Contact the school" in the manual Please refer to

Only if set by the school You will see

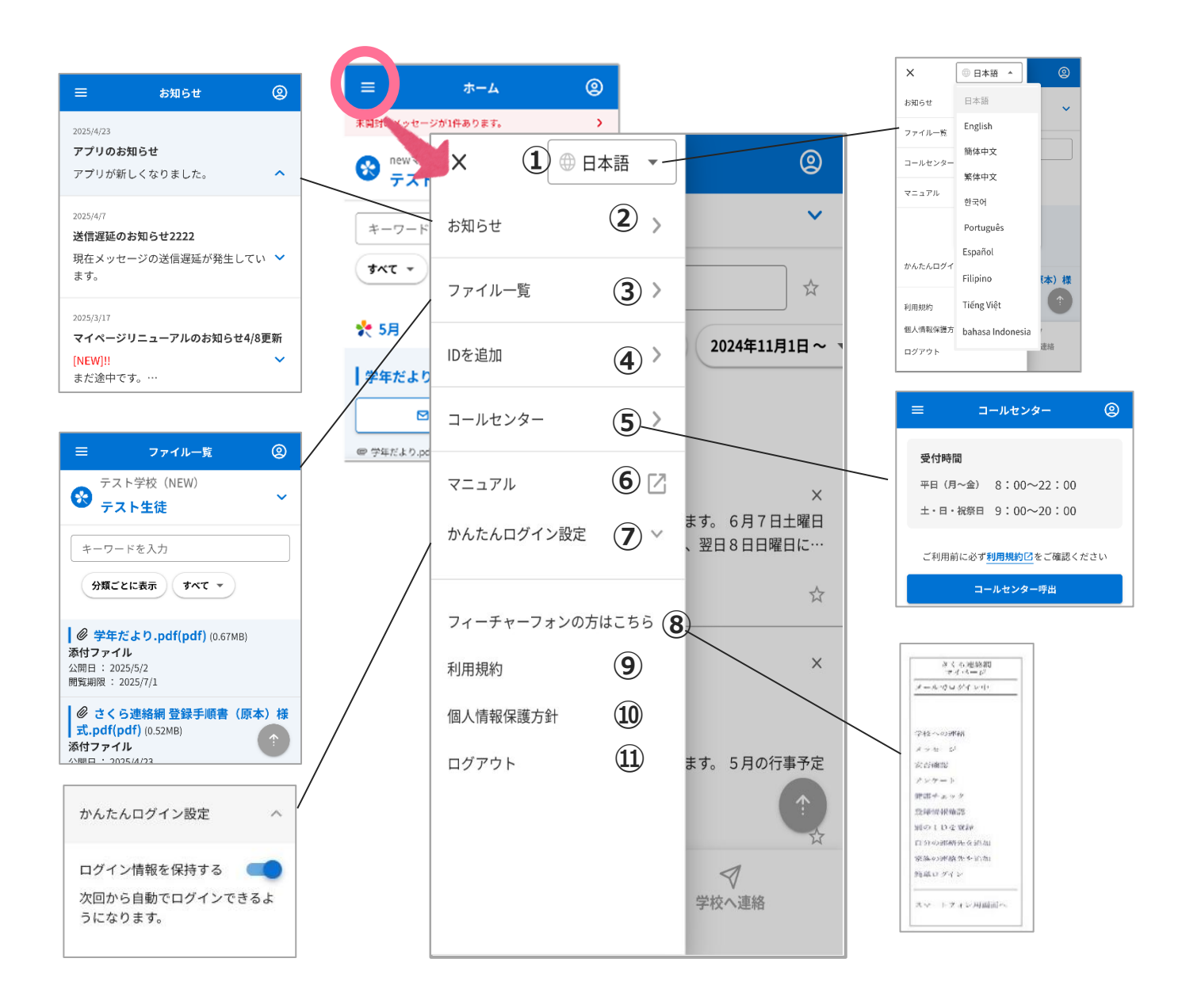

- 1 You can change the language
- 2 You can check the notification from the system side.
- ③ You can check the materials that are currently available for viewing
- You can add siblings and facilities.
   For details, refer to the manual "Register another ID"
- **5**Call center is available.

- 6 Displays the operation manual
- By e-mail or LINE
   You can set up easy login
- (8) This message is displayed when registering by e-mail
- (9) You can check the terms of use
- 10 You can check the personal

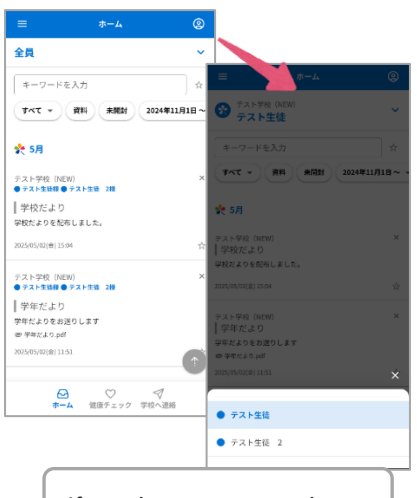

If you have registered multiple accounts, the selection screen will be displayed

| <ul> <li>三 登録情報確認 ②</li> <li>デスト学校(NEW)<br/>デスト生徒<br/>東示版定 ①</li> <li>基本情報         <ul> <li>東示版定</li> <li>①</li> </ul> </li> <li>基本情報             <ul> <li>アスト生徒</li> <li>②</li> </ul> </li> <li>連絡先一覧                 <ul> <li>二</li> <ul> <li>(2)</li> </ul> <li>連絡先一覧</li> <li>ゴー</li> <li>(2)</li> <li>連絡先一覧</li> <li>「</li> <li>(3)</li> <li>+ 登録する</li></ul></li></ul>                                                                                                    |              |                   |   |
|----------------------------------------------------------------------------------------------------|--------------|-------------------|---|
| アスト学校 (NEW)         テスト生徒         第示設定         1         基本情報         テスト生徒         ②         連絡先一覧         ビ メールアドレス         1.         本人         ● 安録する         ● 登録する         ● LINE         1. 2025/5/19         保護者         + 登録する         ● アブリ         1.         ⑤         ログイン中         本人         ・ 登録する         ・ 登録する         ・ 登録する         ・ 登録する         ・ 登録する         ・ 登録する         ・ 登録する         ・ 登録する         ・ 登録する         ・ 登録する         ・ 登録する         ・ 登録する         ・ 登録する         ・ 登録する         ・ 登録する         ・ 登録する         ・ 登録する                                                                                                    | =            | 登録情報確認            | 2 |
| 秋田山区       東示設定     ①       基本情報     テスト生徒     ②       連絡先一覧     ②       「     本人     ③       + 登録する     ④     +       + 登録する     ●     ●       + 登録する     ●     ●       1.     ③     ●       # 登録する     ●     ●       1.     ○     ○       1.     ③     ●       # 登録する     ●     ●       1.     ○     ○       「     ○     ○       (2)     ○     ●       # 登録する     ●     ●       2.     本人     ●       * 登録する     ●     ●       ※柄の変更     ⑦       ※     ●     ●       ※     ●     ●                                                                                                    | 😵 テスト学校      | 交(NEW)<br>牛 往     | ~ |
| 基本情報       ⑦         定       連絡先一覧         ビメールアドレス       ①         1.       ③         キ 登録する       ④         + 登録する       ④         + 登録する       ●         1. 2025/5/19       「         「保護者       ●         + 登録する       ●         ・ 登録する       ●         ・ 登録する       ●         ・ 登録する       ●         ・ 登録する       ●         ・ 登録する       ●         ・ 登録する       ●         ・ 登録する       ●         ・ 登録する       ●         ・ 世録する       ●         ・ 世録する       ●         ・ 世録する       ●         ・ 世録する       ●         ・ 世録する       ●         ・ 世録する       ●         ・ 世録する       ●         ・ 世録する       ●         ・ 世録する       ●         ・ 世録する       ●         ・ 世録する       ●         ・ 世録する       ●         ・ 一       ●         ・ 一       ●         ・ 一       ●         ・ 一       ●         ホーム       ● <t< td=""><td></td><td>表示設定</td><td>1</td></t<>                                                                                                    |              | 表示設定              | 1 |
| テスト生徒       ②         連絡先一覧       ○ メールアドレス         1.       ③         本人       ③         + 登録する       ④         + 登録する       ●         - 1. 2025/5/19       (第         (採業者)       +         + 登録する       ●         - 1. 2025/5/19       (第         (採業者)       -         - 1. 2025/5/19       (第         (第       ●         - 205/5/19       (第         (第       ●         - 205/5/19       (第         (第       ●         - 205/5/19       (5)         ログイン中       本人         - 205/5/19       (5)         ログイン中       本人         - 5<                                                                                                    | 基本情報         |                   |   |
| 連絡先一覧<br>▷ メールアドレス<br>1. *A<br>* 登録する<br>* 登録する<br>* 2 () () () () () () () () () () () () ()                                                                                                    | テスト生徒        |                   | 2 |
| N       (3)         1.       (3)         + 登録する       (4)         + 登録する       (4)         + 登録する       (4)         - 1. 2025/5/19       (7)         (7)       (7)         1. 2025/5/19       (7)         (7)       (7)         1. 2025/5/19       (7)         (7)       (7)         1.       (7)         1.       (6)         2.       (7)         1.       (6)         2.       (7)         1.       (6)         2.       (7)         1.       (7)         1.       (7)         2.       (7)         4       (7)         (7)       (7)         (7)       (7)         (7)       (7)         (7)       (7)         (7)       (7)         (7)       (7)         (7)       (7)         (7)       (7)         (7)       (7)         (7)       (7)         (7)       (7)                                                                                                    | 連絡先一覧        |                   |   |
| 1.<br>本人<br>* 登録する<br>* 登録する<br>* 登録する<br>C LINE<br>1. 2025/5/19<br>保護者<br>* 登録する<br>* 登録する<br>* 世録する<br>* 世録する<br>* 世録                                                                                                    | 🖸 メールアド      | レス                |   |
| *A     *A     *     *     *     *     *     *     *     *     *     *     *     *     *     *     *     *     *     *     *     *     *     *     *     *     *     *     *     *     *     *     *     *     *     *     *     *     *     *     *     *     *     *     *     *     *     *     *     *     *     *     *     *     *     *     *     *     *     *     *     *     *     *     *     *     *     *     *     *     *     *     *     *     *     *     *     *     *     *     *     *     *     *     *     *     *     *     *     *     *     *     *     *     *     *     *     *     *     *     *     *     *     *     *     *     *     *     *     *     *     *     *     *     *     *     *     *     *     *     *     *     *     *     *     *     *     *     *     *     *     *     *     *     *     *     *     *     *     *     *     *     *     *     *     *     *     *     *     *     *     *     *     *     *     *     *     *     *     *     *     *     *     *     *     *     *     *     *     *     *     *     *     *     *     *     *     *     *     *     *     *     *     *     *     *     *     *     *     *     *     *     *     *     *     *     *     *     *     *     *     *     *     *     *     *     *     *     *     *     *     *     *     *     *     *     *     *     *     *     *     *     *     *     *     *     *     *     *     *     *     *     *     *     *     *     *     *     *     *     *     *     *     *     *     *     *     *     *     *     *     *     *     *     *     *     *     *     *     *     *     *     *     *     *     *     *     *     *     *     *     *     *     *     *     *     *     *     *     *     *     *     *     *     *     *     *     *     *     *     *     *     *     *     *     *     *     *     *     *     *     *     *     *     *     *     *     *     *     *     *     *     *     *     *     *     *     *     *     *     *     *     *     *     *     *     *     *     *     *     *     *     *     *     *     *     *     *     *     *  | 1.           |                   |   |
| + 登録する<br>+ 登録する<br>+ 登録する<br>こ 2025/5/19<br>保護者<br>+ 登録する<br>+ 登録する<br>+ 登録する<br>- 登録する<br>- 登録する<br>- 登録する<br>- 登録する<br>- 登録する<br>- 登録する<br>- 登録する<br>- 登録する<br>- 登録する<br>- 登録する<br>- 登録する<br>- 登録する<br>- 世録する<br>- 世録                                                                                                    | 本人           |                   | 3 |
| + 登録する<br>+ 登録する<br>C LINE<br>1. 2025/5/19<br>保護者<br>+ 登録する<br>+ 登録する<br>+ 登録する<br>C アブリ<br>1.<br>5 ログイン中 本人 6<br>2.<br>本人<br>+ 登録する<br>+ 登録する<br>正 (1)<br>(1)<br>(1)<br>(1)<br>(1)<br>(1)<br>(1)<br>(1)                                                                                                    | + 登録する (     | <b>4</b> )        |   |
| + 登録する<br>・ 2025/5/19<br>保護者<br>+ 登録する<br>+ 登録する<br>・ 登録する<br>・ (6)                                                                                                    | + 登録する       |                   |   |
| ・ 1. 2025/5/19   保護者   + 登録する   ・ 登録する   ご アブリ   1.   5 ログイン中   本人   + 登録する   ・ 登録する   ・ 登録する   ・ 登録する   ・ 登録する   ・ 登録する   ・ 登録する   ・ 登録する   ・ 登録する                                                                                                    | + 登録する       |                   |   |
| <ol> <li>2025/5/19         (保護者) </li> <li>+ 登録する</li> <li>+ 登録する</li> <li>アブリ</li> <li>アブリ</li> <li>アブリ</li> <li>2.</li> <li>本人</li> <li>(6)</li> <li>2.</li> <li>本人</li> <li>+ 登録する</li> <li>+ 登録する</li> <li>※柄の変更</li> <li>(7)</li> <li>(7)</li> <li>(7)</li> </ol>                                                                                                    | LINE         |                   |   |
| 保護者         + 登録する         + 登録する         2         アブリ         1.         5< ログイン中                                                                                                    | 1. 2025/5/19 | 9                 |   |
| + 登録する<br>+ 登録する<br>+ 登録する<br>ご アブリ<br>1.<br>5 ログイン中 本人 6<br>2.<br>本人<br>+ 登録する<br>+ 登録する<br>株柄の変更 ⑦<br>()<br>()<br>()<br>()<br>()<br>()<br>()<br>()<br>()<br>()                                                                                                    | 保護者          |                   |   |
| + 登録する<br>+ 登録する<br>ご アブリ<br>1.<br>(5) ログイン中 本人 (6)<br>2.<br>本人<br>+ 登録する<br>+ 登録する<br>- * 登録する<br>※柄の変更 ⑦<br>(7)                                                                                                    | + 登録する       |                   |   |
| + 登録する<br>・ アブリ<br>1.<br>5 ログイン中 本人 (6)<br>2.<br>本人<br>+ 登録する<br>+ 登録する<br>・ 登録する<br>・ 登録する<br>・ 登録する<br>反<br>(7)                                                                                                    | + 登録する       |                   |   |
| こ       1.         う ログイン中       本人         合       2.         本人       +         + 登録する       +         ・ 登録する       ※柄の変更         ボーム       健康チェック         ビーム       ジャクク         ホーム       健康チェック                                                                                                    | + 登録する       |                   |   |
| 1. 5 ログイン中 本人 6 2. 本人 + 登録する + 登録する + 登録する  続柄の変更 ⑦                                                                                                    | 🐱 アプリ        |                   |   |
| 5<br>ログイン中 本人 6<br>2.<br>本人<br>+ 登録する<br>+ 登録する<br>続柄の変更 7<br>()<br>()<br>()<br>()<br>()<br>()<br>()<br>()<br>()<br>()                                                                                                    | 1.           |                   |   |
| 2.<br>本人 + 登録する + 登録する<br>- * 登録する<br>続柄の変更<br>で<br>ホーム<br>健康チェック 学校へ連絡                                                                                                    | 5 ログイン中      | ** 6              |   |
| 本人<br>+ 登録する<br>+ 登録する                                                                                                    | 2.           |                   |   |
| + 登録する<br>+ 登録する<br>* 登録する<br>* で<br>ホーム (健康チェック) 学校へ連絡                                                                                                    | 本人           |                   |   |
| + 登録する<br>続柄の変更 2                                                                                                    | + 登録する       |                   |   |
| 続柄の変更<br>⑦<br>⑦<br>ホーム 健康チェック 学校へ連絡                                                                                                    | + 登録する       |                   |   |
| ←      ←      ←      ←      ←      ←      ←      ←      ←      ←      ←      ←      ←      ←      ←      ←      ←      ←      ←      ←      ←      ←      ←      ←      ←      ←      ←      ←      ←      ←      ←      ←      ←      ←      ←      ←      ←      ←      ←      ←      ←      ←      ←      ←      ←      ←      ←      ←      ←      ←      ←      ←      ←      ←      ←      ←      ←      ←      ←      ←      ←      ←      ←      ←      ←      ←      ←      ←      ←      ←      ←      ←      ←      ←      ←      ←      ←      ←      ←      ←      ←      ←      ←      ←      ←      ←      ←      ←      ←      ←      ←      ←      ←      ←      ←      ←      ←      ←      ←      ←      ←      ←      ←      ←      ←      ←      ←      ←      ←      ←      ←      ←      ←      ←      ←      ←      ←      ←      ←      ←      ←      ←      ←      ←      ←      ←      ←      ←      ←      ←      ←      ←      ←      ←      ←      ←      ←      ←      ←      ←      ←      ←      ←      ←      ←      ←      ←      ←      ←      ←      ←      ←      ←      ←      ←      ←      ←      ←      ←      ←      ←      ←      ←      ←      ←      ←      ←      ←      ←      ←      ←      ←      ←      ←      ←      ←      ←      ←      ←      ←      ←      ←      ←      ←      ←      ←      ←      ←      ←      ←      ←      ←      ←      ←      ←      ←      ←      ←      ←      ←      ←      ←      ←      ←      ←      ←      ←      ←      ←      ←      ←      ←      ←      ←      ←      ←      ←      ←      ←      ←      ←      ←      ←      ←      ←      ←      ←      ←      ←      ←      ←      ←      ←      ←      ←      ←      ←      ←      ←      ←      ←      ←      ←      ←      ←      ←      ←      ←      ←      ←      ←      ←      ←      ←      ←      ←      ←      ←      ←      ←      ←      ←      ←      ←      ←      ←      ←      ←      ←      ←      ←      ←      ←      ←      ←      ←      ←      ←      ←      ←      ←      ←      ←      ←      ←      ←      ←      ←      ←      ←      ←      ← |              | 続柄の変更             | 7 |
|                                                                                                    | 62-<br>ホー    | ) ○<br>ム 健康チェック 学 | ▽ |

① Log out

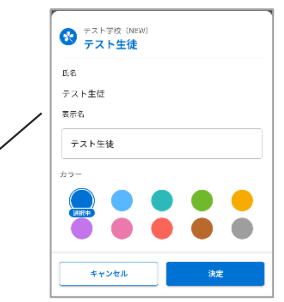

- ① You can customize the name and color
- Display the name registered by the school (facility)
   (If you registered from Registration Procedure B,
   Displays the name entered by yourself)
- ③ E-mail address, LINE, and app You can check the registration information of your family members

 [+Register]
 Use it to add your own contacts and invite family members

(5) Registered information of oneself while logged in

6 When a relationship is set Show

⑦Displayed if your school uses relationship management

#### 4-2 Confirmation of registration status and reception of test

You can check whether it is registered correctly by performing a notification test

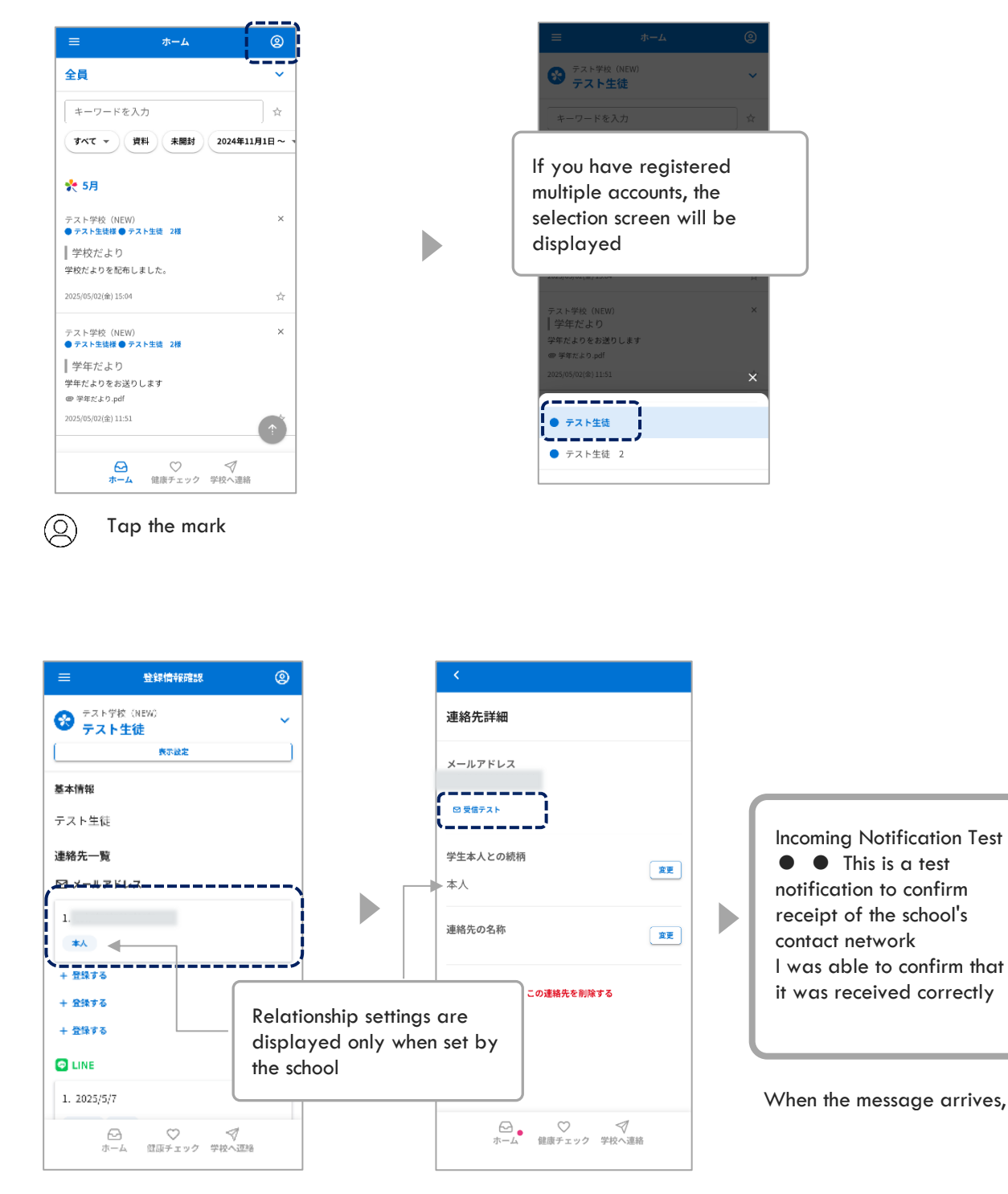

• App

Т

E-mailLINE (optional)

Tap Incoming Test

You can check the current registration status

Perform a test Tap the subscribed recipient

# 0 5. Register another ID (add siblings and other schools (facilities) to register)

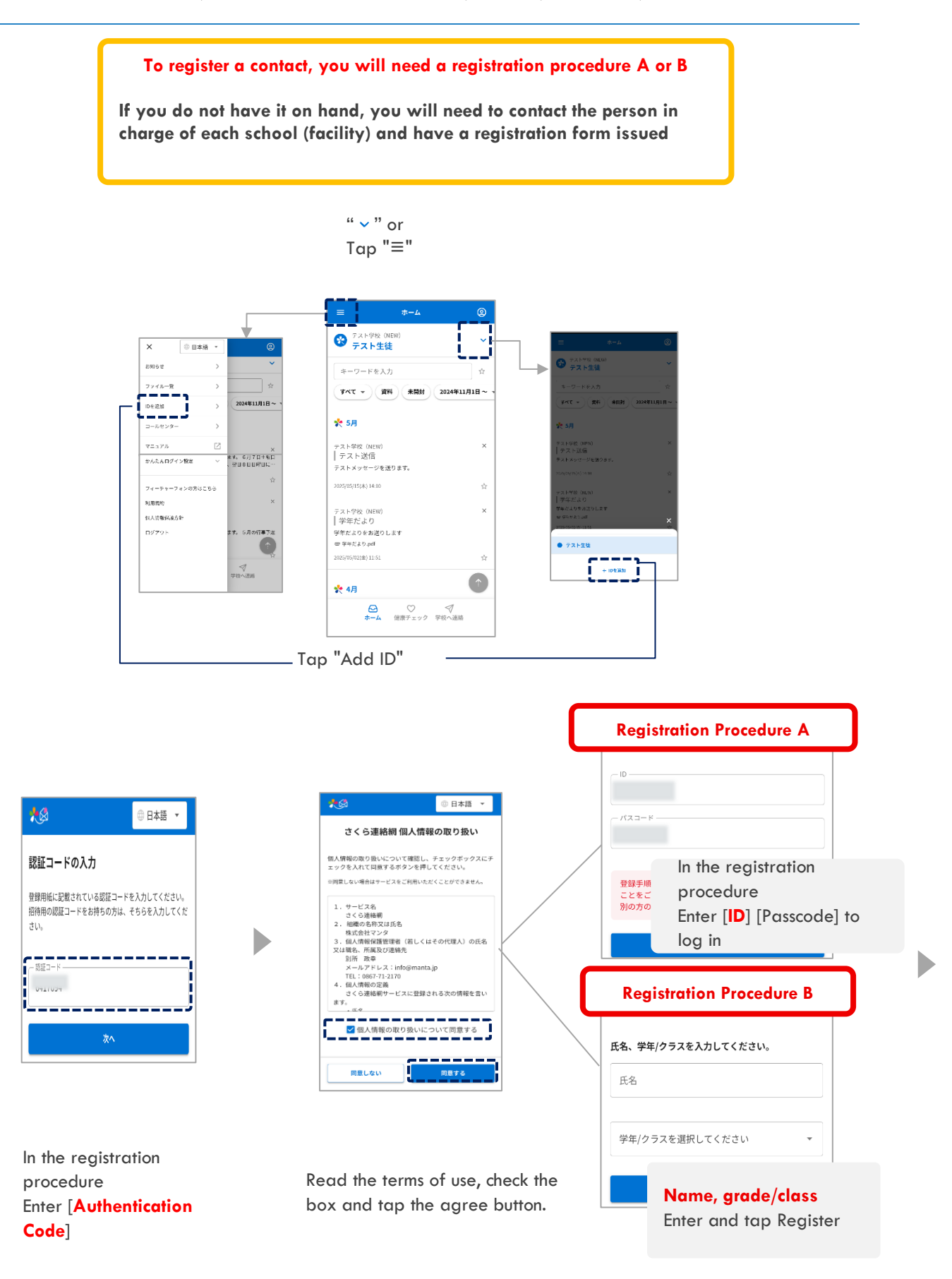

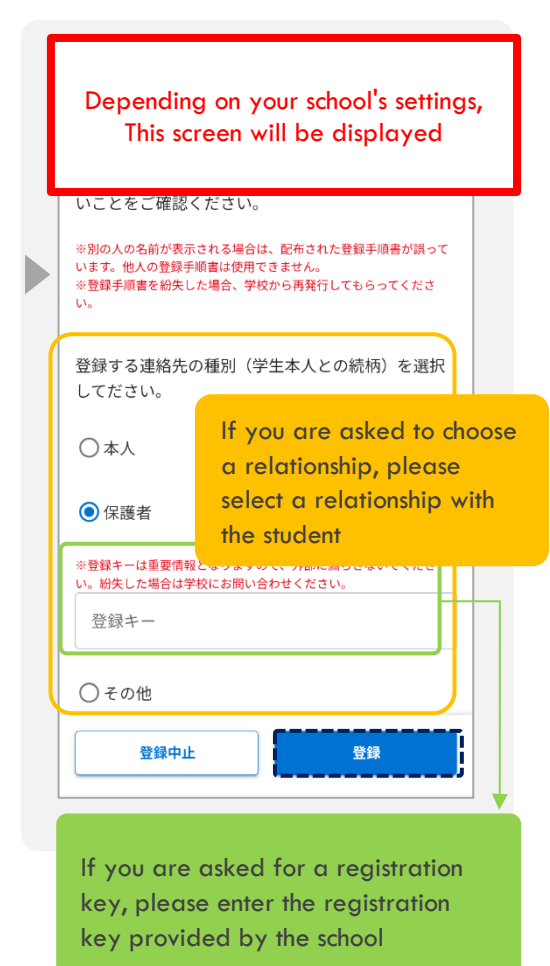

|                                                                                                    | 3eiiii                              |
|----------------------------------------------------------------------------------------------------|-------------------------------------|
| <b>[絡先の登録が完了しま</b>                                                                                       | した                                  |
| 」のIDを追加で登録する場合<br>)を追加」より登録してくださ                                                                         | iは、メニューの「I<br>い。                    |
| =                                                                                                    | × © 8#8 *                           |
| 全員 ~                                                                                                    | axor >                              |
| キーワードを入力                                                                                                 | 27-41- <b>X</b>                     |
| T-T - MH #MH 2024#11                                                                                     | 10 6300 >                           |
|                                                                                                    | □-#±>9- >                           |
| 端先に名前をつけることかできま<br>こで入力した名前はこのユーザー                                                                       | *す。<br>•を受信登録した他の家族<br>「録しているかわかりやす |
| らも見ることができ、塵が受信金<br>なります。<br>登録例 "母" "父" "祖父"など<br>ここで入力した名前はマイベージ<br>校側の画面には表示されません。                     | ご)<br>3内のみで表示されます。                  |
| らも見ることができ、置か交信を<br>なります。<br>「登録例」"母" "文" "祖父"ない<br>ここで入力した名前はマイページ<br>校例の画面には表示されません。<br>登録例 "母" "文" "祖父 | ()<br>)内のみで表示されます。<br>              |

(2) デスト学校 (NEW) テスト生徒 2 キーワードを入力 すべて - 荷科 未開封 2024年11月1日~ \* 5月 テスト学校(NEW) || テスト送信 テストメッセージを送ります。 × 2025/05/15(4) 14:1 <sub>テスト学校</sub> (NEW) | 学年だより Registration 。 学年だよりをお送りします ● 学年だより.pdf Completed 0035/05/02(<u>\$</u>)11:51 🌪 4月 

Entering a name will make it easier to identify who the contact is among family members

- $\Rightarrow$  The entered name will be displayed only in My Page and will not be displayed on the school screen.
- $\stackrel{\text{tr}}{\rightrightarrows}$  If you don't need it Skip it

If you have already registered 4 or more (in the case of LINE, more than the number specified by the school, please delete the old contact information and

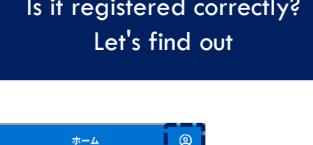

\_ \_ \_ \_ \_ \_ \_ \_

デスト学校 (Nor テスト学校 (Nor テスト生徒)

キーワードを入力

🍨 5月

<sub>テスト学校</sub> (NEW) || テスト送信

<sub>テスト学校</sub> (NEW) | 学年だより

。 - - -- この -> 学年だよりをお送りします 回 学生だより.pdf

/05/02(金) 11:51

🌪 4月

テストメッセージを送ります。

すべて - 資料 未開封 2024年11月1日~

Tap the mark

Section of the section of the sect 5 E ● テスト生徒 スト生徒 2

\_\_\_\_

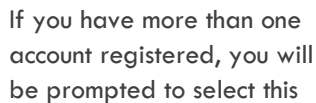

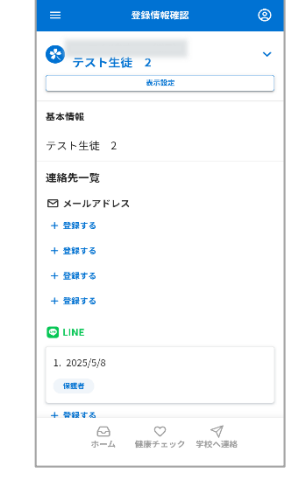

If the current subscription status is

\_\_\_\_\_

If a contact has more than one ID (e.g., siblings) tied to it,

In some functions, the screen for selecting siblings will be displayed

Is it registered correctly?

# 0 6. Register additional contacts

Additional registration procedure (After this additional registration procedure, please proceed to each contact you want to add)

You can register up to 4 email addresses, LINE (\*), and apps per account Additional registration can be done in the same way as "02 New Registration" using the registration procedure, or it can be done in the following way from My Page

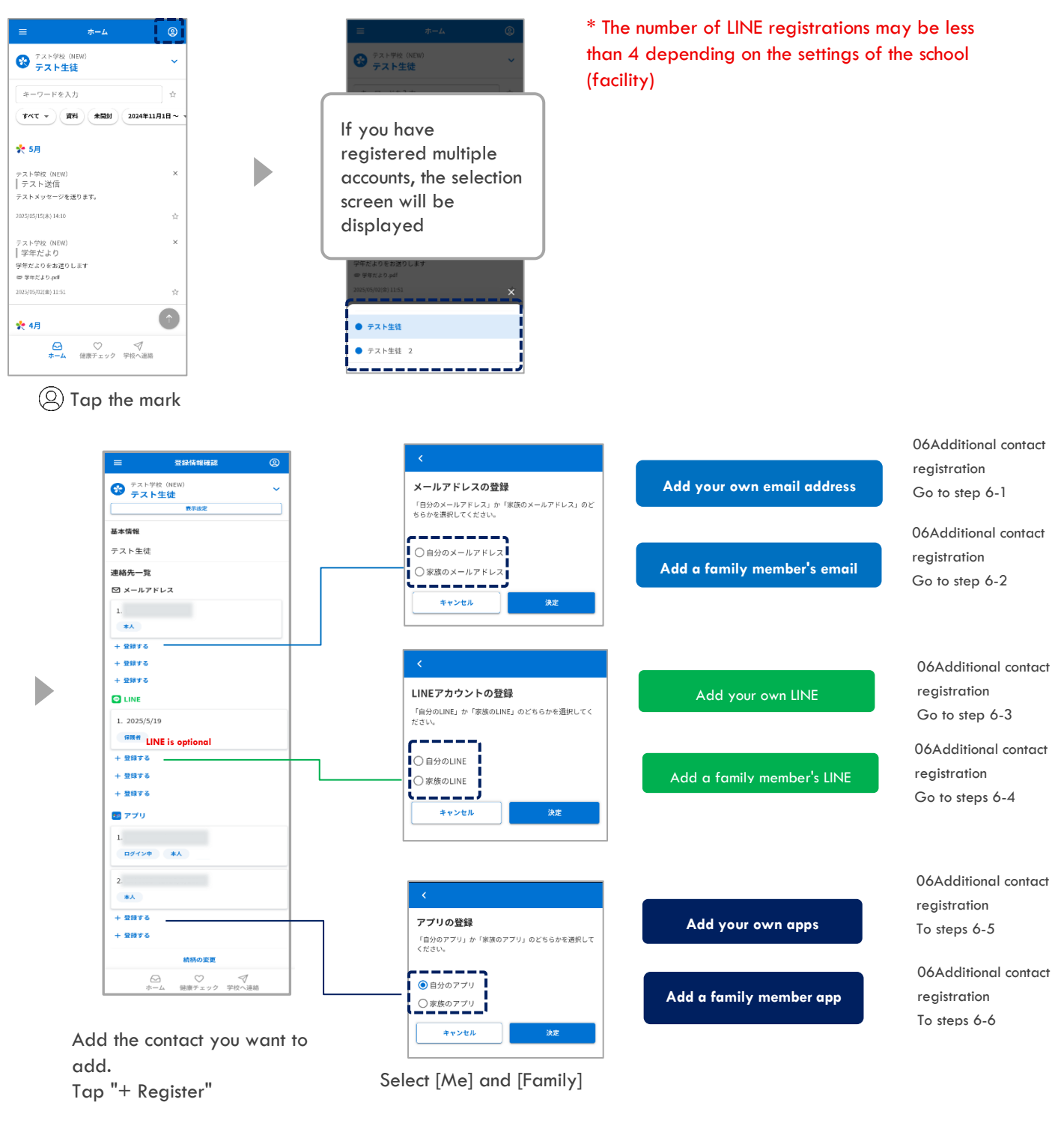

 $\Rightarrow$  Decision

#### 6-1 Add your own e-mail address

Add your own email address

#### After "06.Additional Contact Registration Additional Registration Procedure", please perform

#### the following operations

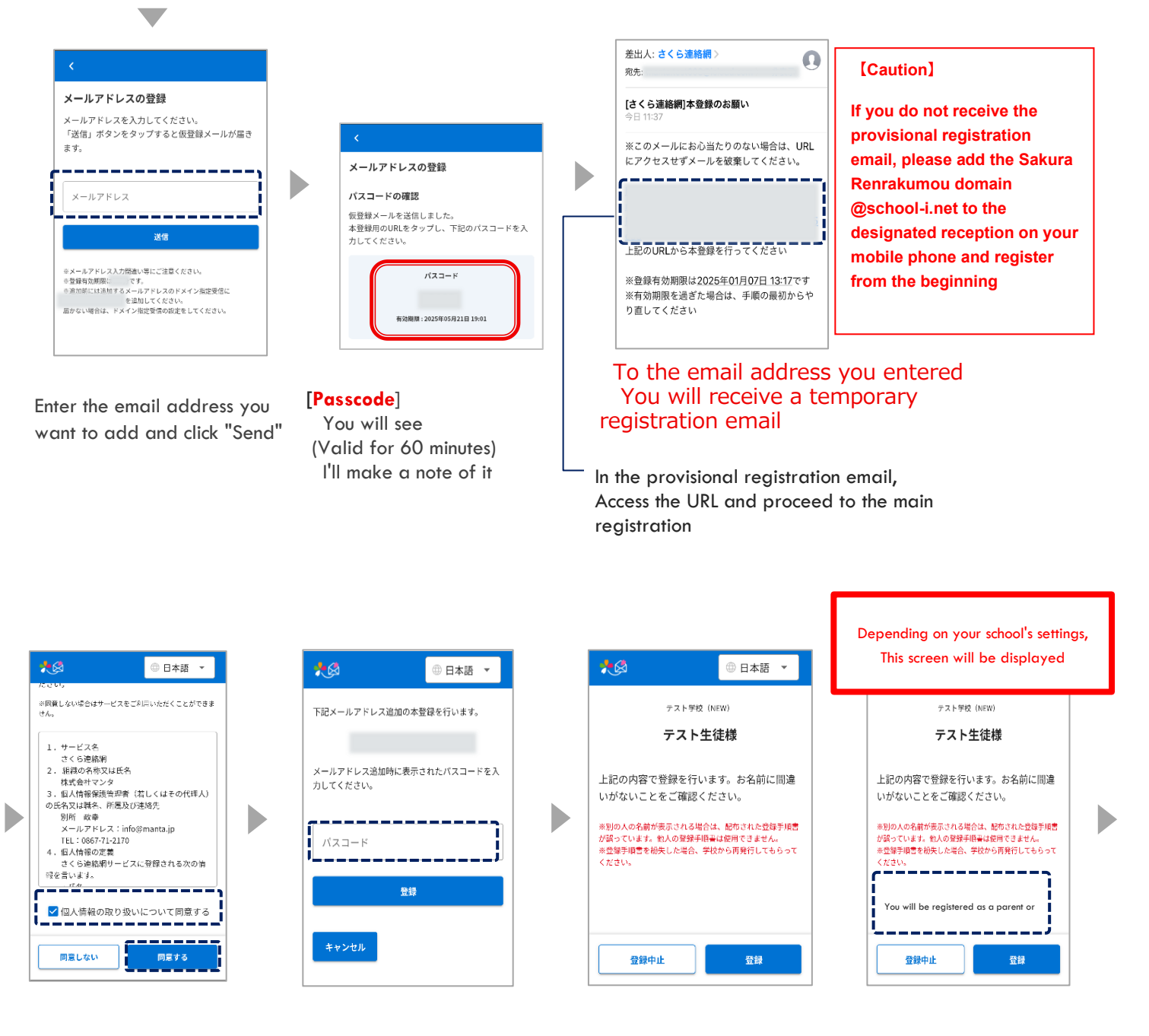

If the terms and conditions regarding the handling of personal information are displayed, check the contents, check the box, and tap the agree button If you do not agree, you may not use this service

Enter your passcode and click the Register button.

Make sure that the name is correct

| 別<br>D | のIDを追加<br>を追加」より                                               | で登録する場合<br>登録してくださ                                         | は、メニューい。                                 | σΓI            |
|--------|----------------------------------------------------------------|------------------------------------------------------------|------------------------------------------|----------------|
|        | 2 <b>-</b>                                                     |                                                            | × 0                                      | B*# •          |
|        | キーワードを入力                                                       | Ŷ                                                          | ファイルー教                                   | >              |
|        | - 7AV                                                          | #M21 2024933                                               | 10.81030                                 | >              |
| 速こかく、  | 略先に名前をつけ<br>こで入力した名<br>らも見ることが<br>なります。<br>登録例 『母"<br>ここで入力した: | けることができま<br>前はこのユーザー<br>でき、誰が受信登<br>"父" "祖父"など<br>名前はマイベージ | す。<br>を受信登録した<br>録しているかれ<br>)<br>内のみで表示さ | た他の家族<br>つかりやす |

Þ

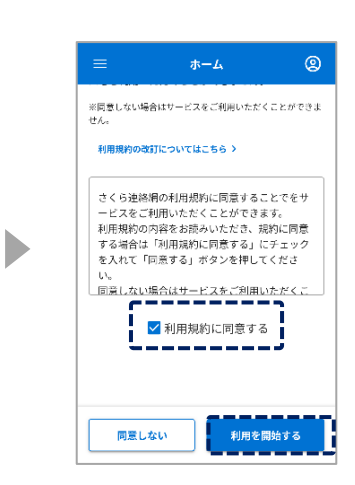

registration Add Completed

Entering a name will make it easier to identify who the contact is among family members

 $\, \stackrel{\scriptstyle \ensuremath{\not\curvearrowright}}{\Rightarrow} \,$  If you don't need it Skip it

The entered name will not be displayed on the school screen. If the terms of use are displayed, check the contents, check the box, and tap the agree button If you do not agree, you may not use this service

#### 6-2 Add a family member's email address

Add a family member's email address

# After "06. Additional Registration of Contacts Additional Registration Procedure",

Here's where to go from here: It will be a task to be done by the invited family

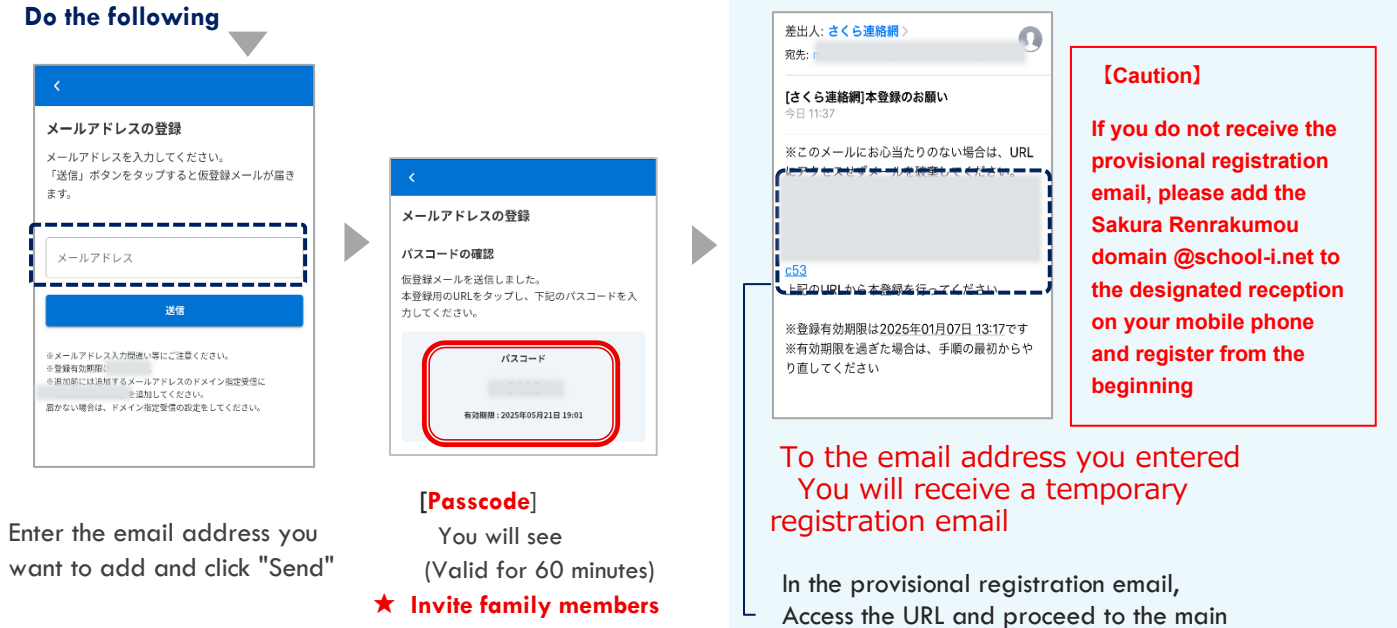

registration

Is the name correct?

Please check

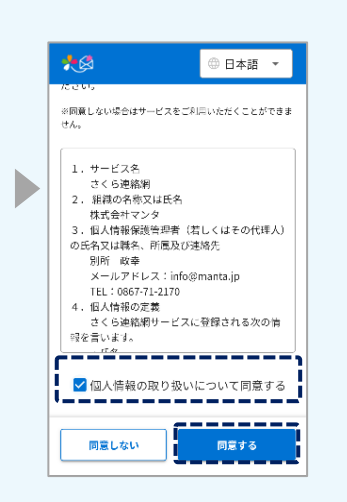

If the terms and conditions regarding the handling of personal information are displayed, check the contents, check the box, and tap the agree button If you do not agree, you may not use this service

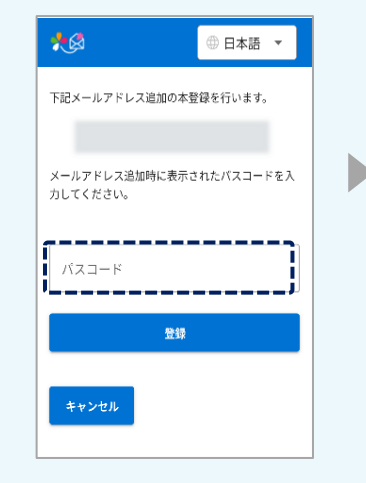

Enter your passcode and click

the Register button.

Please tell us your passcode.

**₩** ④ 日本語 上記の内容で登録を行います。お名前に間違いがな テスト学校(NEW) いことをご確認ください。 テスト生徒様 ※別の人の名前が表示される場合は、配布された登録手順書が誤って います。他人の登録手順書は使用できません。 ※登録手順書を紛失した場合、学校から再発行してもらってくださ 上記の内容で登録を行います。お名前に間違 いがないことをご確認ください。 登録する連絡先の種別(学生本人との続柄)を選択 してださい。 ※別の人の名前が表示される場合は、船布された登録手順書 が誤っています。他人の登録手順書は使用できません。 ※登録手順書を紛失した場合、学校から再発行してもらって ください。 〇本人 ◯ 保護者 ※登録キーは重要情報となりますので、外部に漏らさないでください。 紛失した場合は学校にお問い合わせください。 登録キー ○その他 登録中止 晉級 登録中止

> If you are asked to select a relationship, select a relationship with the student

Depending on your school's settings, This screen will be displayed

If you are asked for a registration key, please enter the registration key provided by the school

| 連絡先の登録力                                                                                   | が完了しました                                                                          |                                 |
|-------------------------------------------------------------------------------------------|----------------------------------------------------------------------------------|---------------------------------|
| 別のIDを追加で<br>Dを追加」より登録                                                                     | 登録する場合は、メ:<br>録してください。                                                           | ニューの「I                          |
| =                                                                                         | ×                                                                                | 0日本語 -                          |
| 全員                                                                                        | ► 8300 10                                                                        | >                               |
| キーワードを入力                                                                                  | ý 2746-                                                                          | к >                             |
| 94T * (#E) .                                                                              | M27 2024933 10103                                                                | >                               |
|                                                                                           | ヨールセン                                                                            | 9- >                            |
| ここで入力した名前に<br>からも見ることができ<br>くなります。<br>(登録例 "母" "父<br>※ここで入力した名前<br><sup>2</sup> 約回位第四には表面 | ょこのユーザーを受信登録<br>してい<br>こ。誰が受信登録してい<br>こ。<br>" 114父"など )<br>前はマイページ内のみで<br>示されません | IRFした他の家族<br>るかわかりやす<br>表示されます。 |
|                                                                                           |                                                                                  |                                 |
| 登録例 "母"                                                                                   | "父" "祖父"など                                                                       |                                 |

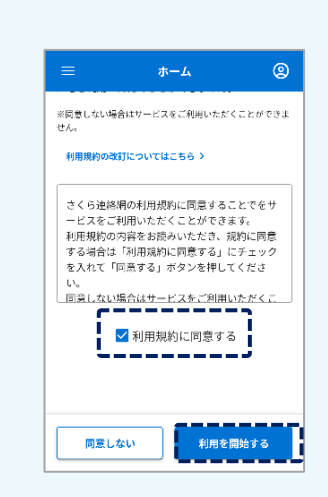

|   | - |
|---|---|
|   | - |
| • | • |
|   |   |

registration Add Completed

Entering a name will make it easier to identify who the contact is among family members

- ☆ If you don't need it Skip it
- ☆ The entered name will not be displayed on the school screen.

If there are any terms of use, please check the contents, check the box and tap the agree button If you do not agree, you may not use this service

#### 6-3 Add your own LINE

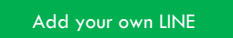

If you have already added your LINE account as a friend, you will not be able to do this If you want to add a sibling to LINE who has already been added as a friend, click "05.Please refer to Registering a Different ID (Registering Additional Siblings and Other Schools (Facilities))

#### After "06.Additional Contact Registration Additional Registration Procedure", please perform the following operations

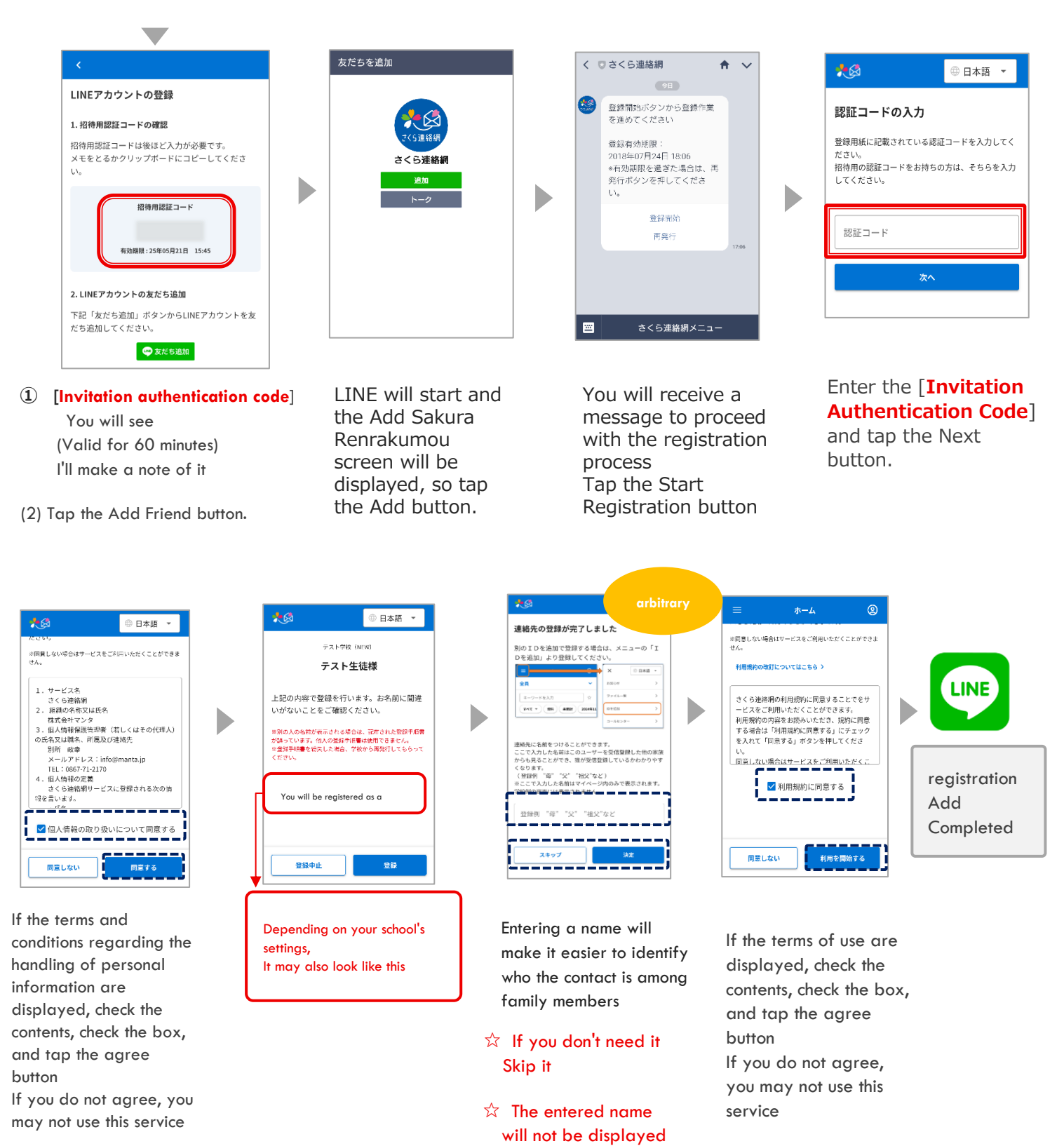

on the school screen.

#### 6-4 Add a family member's LINE

#### Add a family member's LINE

If you do not agree, you may

not use this service

# After "06.Additional Contact Registration Additional Registration Procedure", please perform the following operations

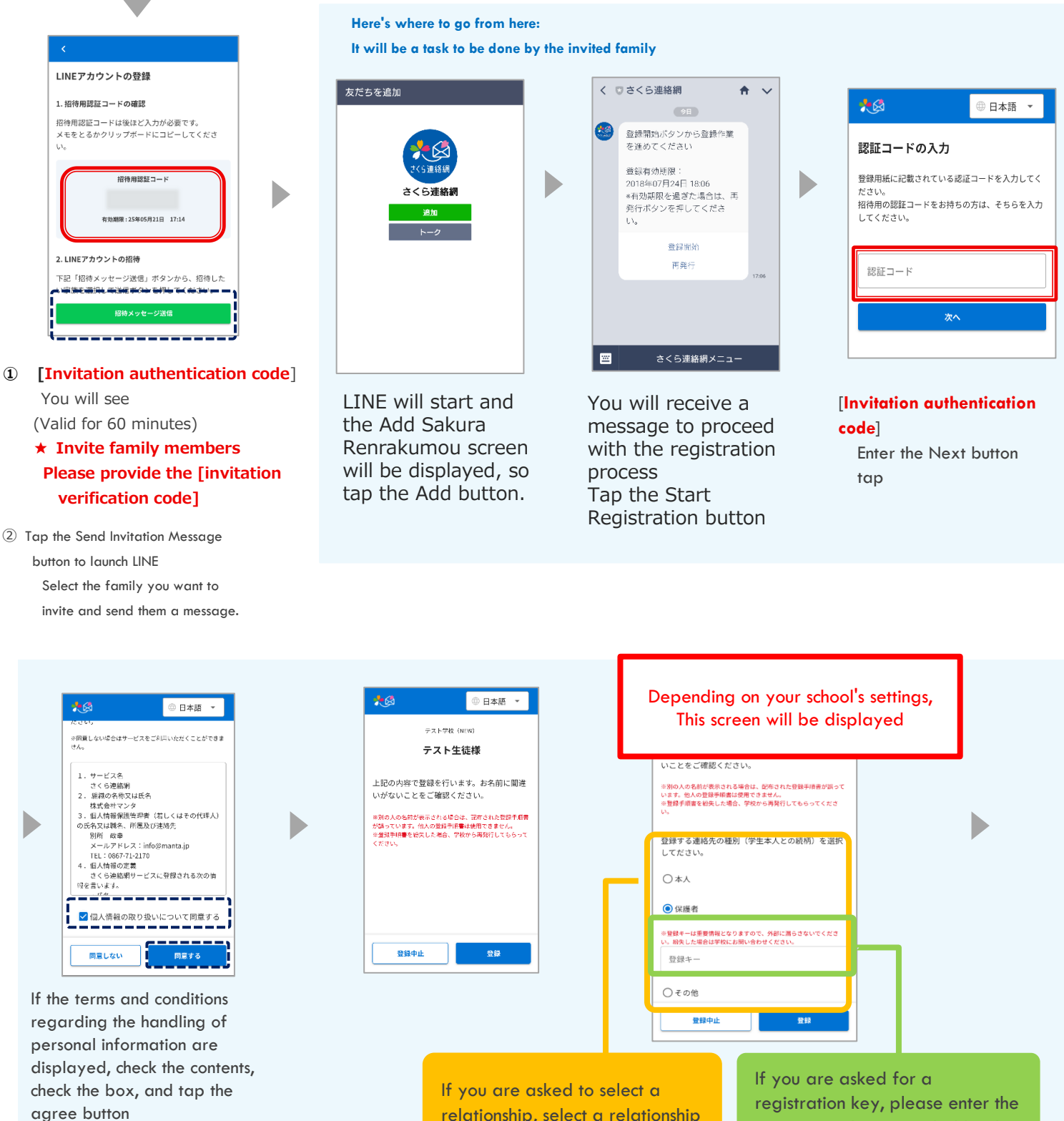

relationship, select a relationship with the student

registration key provided by the

school

| 別のIDを追加<br>Dを追加」より | で登録する場合は、><br>登録してください。  | ニューの「I   |
|--------------------|--------------------------|----------|
|                    |                          | 0日本語 -   |
| 全員                 | <ul> <li>8894</li> </ul> | ,        |
| キーワードを入力           | * 294%                   |          |
| Ave a Me           | *HUT XODATU              |          |
|                    | 前はこのユーザーを受信              | 登録した他の家族 |

Þ

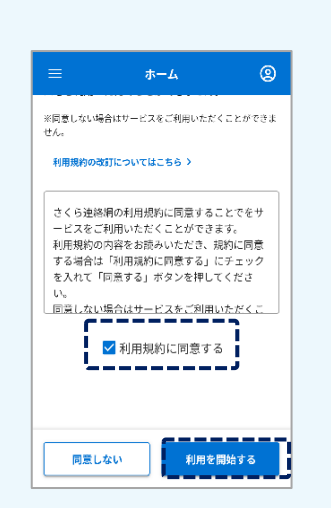

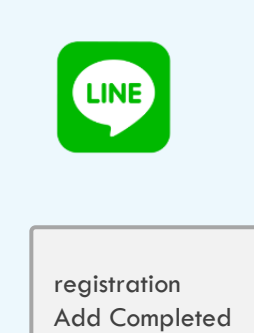

Entering a name will make it easier to identify who the contact is among family members

- ☆ If you don't need it Skip it
- ☆ The entered name will not be displayed on the school screen.

If the terms of use are displayed, check the contents, check the box, and tap the agree button If you do not agree, you may not use this service

#### 6-5 Add your own app

Add your own apps

If you already have the app installed, you will not be able to do this If you want to add a sibling to an installed app, click "05.Please refer to Registering a Different ID (Registering Additional Siblings and Other Schools (Facilities))

#### After "06.Additional Contact Registration Additional Registration Procedure", please perform the following operations

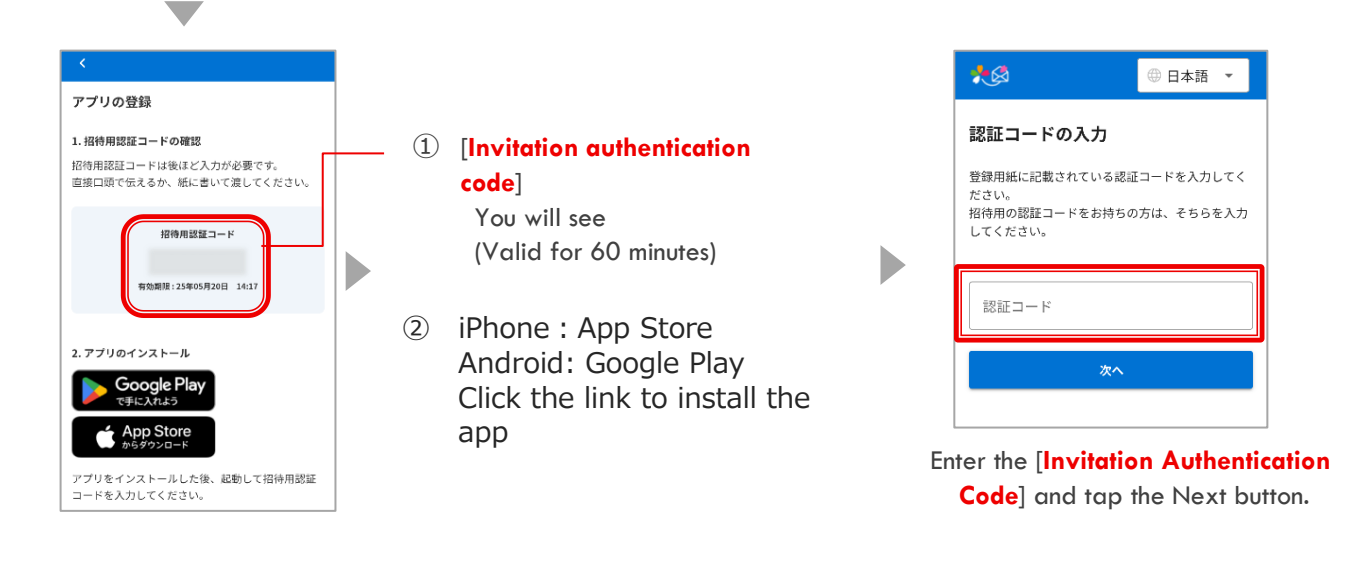

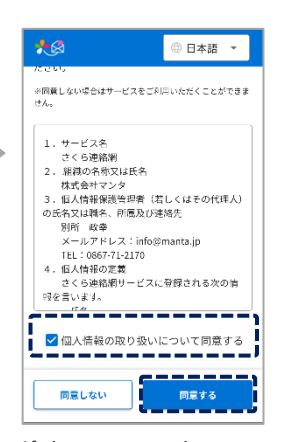

If the terms and conditions regarding the handling of personal information are displayed, check the contents, check the box, and tap the agree button If you do not agree, you may not use this service

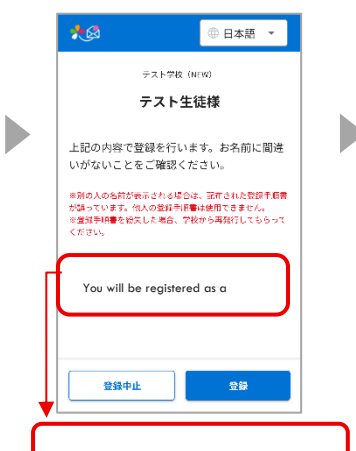

Depending on your school's settings, It may also look like this

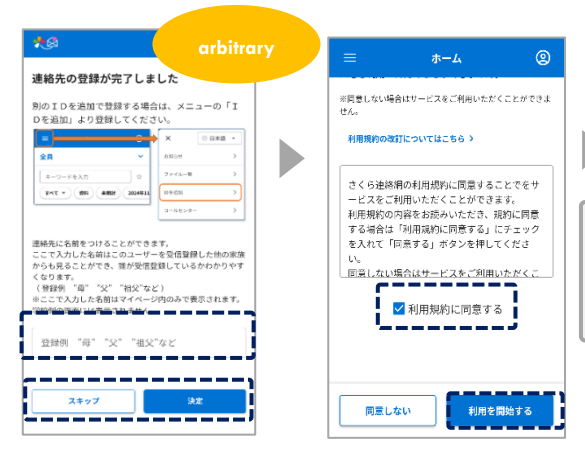

Entering a name will make it easier to identify who the contact is among family members

- ☆ If you don't need it
   Skip it
- ☆ The entered name will not be displayed on the school screen.

If the terms of use are displayed, check the contents, check the box, and tap the agree button If you do not agree, you may not use this service

registration

Completed

Add

#### 6-6 Add a family member's app

Add a family member

If you already have the app installed, you will not be able to do this If you want to add a sibling to an installed app, click "05.Please refer to Registering a Different ID (Registering Additional Siblings and Other Schools (Facilities))

#### After "06.Additional Contact Registration Additional Registration Procedure", please perform the following operations

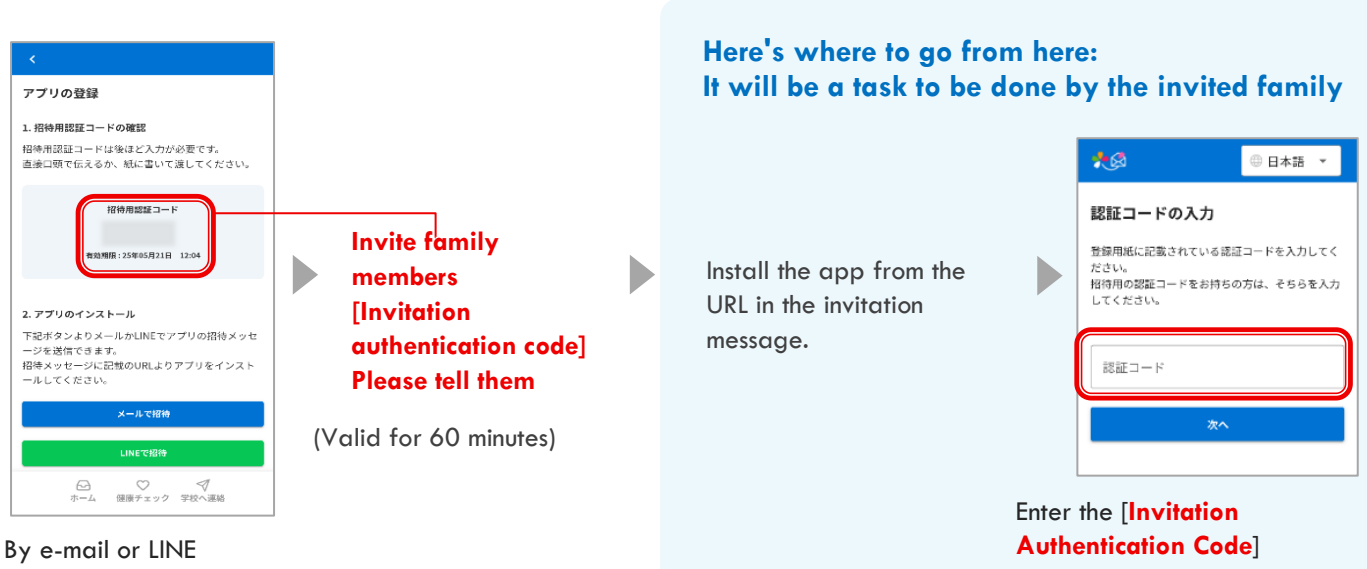

Send an app invitation message

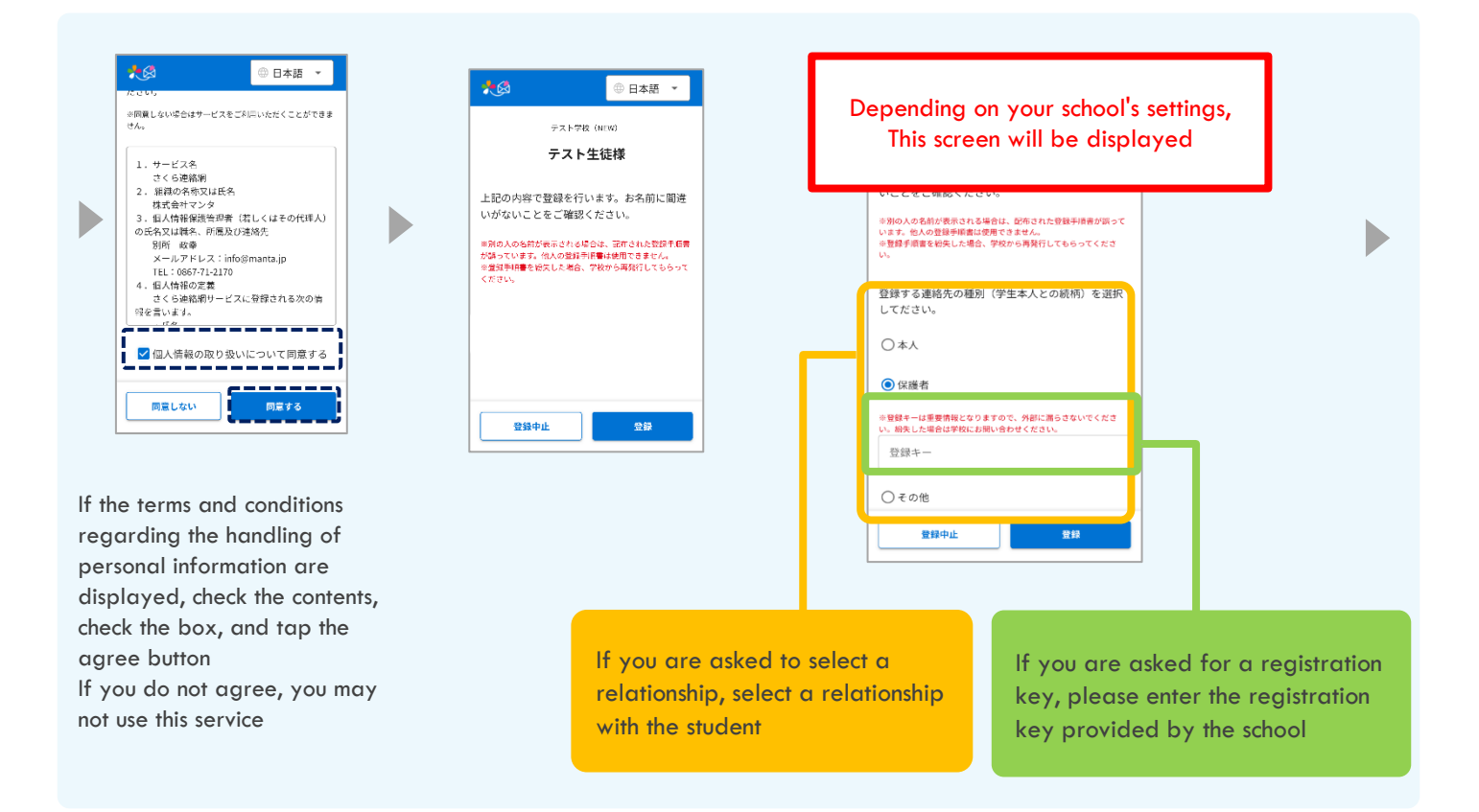

| 別のIDを追加で<br>Dを追加」より登                                          | 登録する場合は、メニューの「1<br>録してください。                                      |
|---------------------------------------------------------------|------------------------------------------------------------------|
| <b></b>                                                       | × 08*# -                                                         |
| 全員                                                            | ✓ 8385代 >                                                        |
| キーワードを入力                                                      | ý 774A- <b>R</b> >                                               |
| E) (#11) (* 7%E)                                              | EMER 2024411 DECU >                                              |
| からも見ることがで<br>くなります。<br>(登録例 "母" "5<br>※ここで入力した名!<br>学校型の声面には書 | き、誰が受信登録しているかわかりやす<br>ζ* 「相父"など)<br>前はマイページ内のみで表示されます。<br>考されません |
|                                                               | 101 - 140 (11 - 14)                                              |

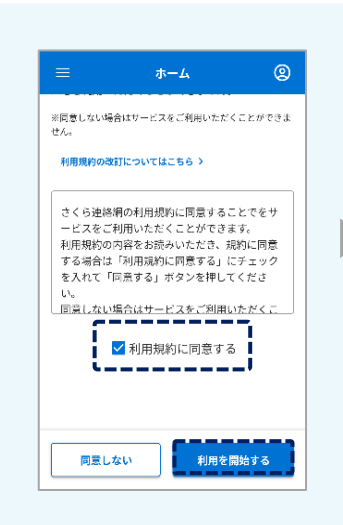

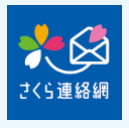

registration Add Completed

Entering a name will make it easier to identify who the contact is among family members

- ☆ If you don't need it Skip it
- ☆ The entered name will not be displayed on the school screen.

If the terms of use are displayed, check the contents, check the box, and tap the agree button If you do not agree, you may not use this service

# 07. About model change

#### 7-1 If there is a registration manual

#### application

- If you have already installed the app on your new device
  - Tap the installed Sakura Renrakumou on the new device, enter the information according to the registration procedure, and log in.
  - After logging in, click [8-2 Delete registered contacts]
     Delete old information
- If you don't have the app installed on your new device
  - Read the 2D code in the registration procedure, install the app, enter the information according to the registration procedure, and log in
     Please refer to [2-1 New registration app registration]
    - 2 After logging in, delete the old information by following the procedure in [8-2 Delete registered contacts].

#### email

- No change in email address
  - You will still receive communications from the school I can't log in to My Page because the login information remembered by the device before the model change has disappeared
    - ① Send a blank email to your login email address [login@school-i.net] on the new device.
    - 2 When you receive the return email, access the URL and enter the "passcode" in the body of the email. Please refer to [3-2 How to log in to My Page: Login from email]
  - There is a change in e-mail address
    - If you change your email address, you will not receive communications from the school You need to register from the beginning with the registration procedure
      - ① Please refer to New Registration [2-2 New Registration E-mail Registration]
      - Delete old address information
         Please refer to [8-2 Deletion of registered contacts]

| A                                                                                                    | or B                  |               |                                                                                                    |   |
|----------------------------------------------------------------------------------------------------|-----------------------|---------------|----------------------------------------------------------------------------------------------------|---|
| 18<br>==-10(1.00                                                                                                    | 錄手順書A                 |               | 「日本明白」<br>1 - 00-02 - 00<br>1 - 00-02 - 00<br>2 - 001-02 - 00<br>2 - 001-02<br>2 - 001-02<br>- 001-02<br>- 001-                                                                                                    |   |
|                                                                                                    | →19480000 KA<br>→一型項1 | 65<br>/(3.3-) |                                                                                                    |   |
|                                                                                                    | nenticatio            | on Code, I    | D, Passcode                                                                                                    | e |
|                                                                                                    | nsional c             | ode           | 40 FC<br>1015<br>11, 10000776<br>47,<br>100000776<br>1000000<br>1000000<br>1000000<br>1000000<br>1000000<br>1000000<br>1000000<br>100000<br>100000<br>100000<br>100000<br>100000<br>10000<br>100000<br>10000<br>10000<br>10000<br>10000<br>10000<br>10000<br>10000<br>10000<br>10                                                                                                    |   |
| 383 - F λ.h + ARR 480 (8.4 ± 1<br>184 - F λ.h<br>184 - F λ.h<br>88 - F λ.h<br>88 - F λ.h<br>88 - F λ.h<br>88 - F λ.h<br>88 - F λ.h<br>88 - F λ.h<br>88 - F λ.h<br>88 - F λ.h |                       |               | 828<br>87<br>8887858<br>8 887858<br>8 88785<br>8 88785<br>8 88785<br>8 88785<br>8 88785<br>8 88785<br>8 88785<br>8 88785<br>8 88785<br>8 88785<br>8 8878<br>8 8878<br>8 8778<br>8 8788<br>8 8788<br>8 8778<br>8 8778<br>8 8 |   |

Those who have registration instructions

# LINE

If you transfer your LINE account to a new device, you do not need to register a new contact with Sakura Renrakumou

If you do not transfer your LINE account, you will not be able to receive communications from the school because your LINE ID will be changed, so you will need to register your contact information again

#### ► No change in LINE ID

(If you take over your LINE account)

You will still receive communications from the school Since the login information remembered by the terminal before the model change is heard, My Page I can't log in

① Please **refer** to [3-3 How to log in to My Page: Login from INE]

### ►LINE ID change

(If you did not transfer your LINE account)

If you have changed your LINE ID, you will no longer receive communications from the school

You need to register from the beginning with the registration procedure

- ① Please refer to [2-3 New registration LINE registration]
- Delete old information
   Please refer to [8-2 Deletion of registered contacts]

7-2 When you can use the Sakura Renrakumou with an old model or another terminal

#### application

- If you have already installed the app on your new device
  - Issuing an invitation code from the Sakura Renrakumou of the old model or another terminal (Invitation verification code expires: 60 minutes)
  - ② On the new device, tap the installed Sakura Renrakumou, enter the invitation code, and log in.
  - ③ After logging in, delete old information Please refer to [8-2 Deletion of registered contacts]
  - If you don't have the app installed on your new device
    - Issuing an invitation code from the Sakura Renrakumou of the old model or another terminal (Invitation verification code expires: 60 minutes)
    - 2 After installing the Sakura Renrakumou on the new device, enter the issued invitation code and log in.

#### [06After registering additional contacts, please refer to 6-5 Add your own app]

After logging in, delete old information
 Please refer to [8-2 Deletion of registered contacts]

#### email

No change in email address

You will still receive communications from the school I can't log in to My Page because the login information remembered by the device before the model change has disappeared

- ① Send a blank email to your login email address [login@school-i.net] on the new device.
- 2 When you receive the return email, access the URL and enter the "passcode" in the body of the email. Please refer to [3-2 How to log in to My Page: Login from email]

#### There is a change in e-mail address

- If you change your email address, you will not receive communications from the school

- (1) Enter and send a new address from the Sakura Renrakumou of the old model or another terminal, Invitation code issued (invitation verification code expires: 60 minutes)
- 2 You will receive an email requesting registration, so tap the URL in the text and enter the invitation code.

Please refer to [06After registering additional contacts, please refer to 6-1 Add your own e-mail address]

After logging in, delete the old address information.
 Please refer to [8-2 Deletion of registered contacts]

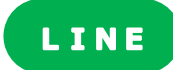

If you transfer your LINE account to a new device, you do not need to register a new contact with Sakura Renrakumou

If you do not transfer your LINE account, you will not be able to receive communications from the school because your LINE ID will be changed, so you will need to register your contact information again

#### ►No change in LINE ID

(If you take over your LINE account)

You will still receive communications from the school The login information that the terminal remembered before the model change has disappeared, so My Page I can't log in

① Please **refer** to [3-3 How to log in to My Page: Login from LINE]

#### ►LINE ID change

(If you did not transfer your LINE account)

\_\_\_\_\_ If you have changed your LINE ID, you will no longer receive communications from the school

 Issuing an invitation code from the Sakura Renrakumou of the old model or another terminal

(Invitation verification code expires: 60 minutes)

- 2 Enter the invitation code after adding a friend
   [06After the procedure for adding a contact, please refer to 6-3 Add your own LINE]
- ③ After logging in, delete old information
   Please refer to [8-2 Deletion of registered contacts]

#### 7-3 If your family is using the Sakura Renrakumou

### application

- If you have already installed the app on your new device
  - Receive an invitation code from a family member's phone (Invitation verification code expires: 60 minutes)
  - 2 Enter the invitation code to the installed Sakura Renrakumou on the new device and log in. Please refer to [06 After registering additional contacts, 6-6 Add a family member's app]
  - After logging in, delete old information
     Please refer to [8-2 Deletion of registered contacts]
    - ★ Since the Sakura Renrakumou app has already been installed on the new terminal, Do not install again
  - ▶ If you don't have the app installed on your new phone
    - Invite your family by issuing an invitation code from the Sakura Renrakumou (Invitation verification code expires: 60 minutes)
      - 2 After installing the Sakura Renrakumou on the new device, enter the issued invitation code and log in.

**Please refer to** [06 After the procedure for adding and registering contacts, please refer to 6-6 Add a family member's app]

After logging in, delete old information
 Please refer to [8-2 Deletion of registered contacts]

#### email

- No change in email address
  - -You will still receive communications from the school

I can't log in to My Page because the login information remembered by the device before the model change has disappeared

- ① Send a blank email to your login email address [login@school-i.net] on the new device.
- When you receive the return email, access the URL and enter the "passcode" in the body of the email. Please refer to [3-2 How to log in to My Page: Login from email]
- There is a change in e-mail address

If you change your email address, you will not receive communications from the school

- (1) Enter and send the address you want to receive from the Sakura Renrakumou used by your family. Invitation code issued (invitation verification code expires: 60 minutes)
- 2 When you receive an email requesting registration, tap the URL in the text and enter the invitation code.

Please refer to [06 Add a family member's email address after the procedure for adding a contact person]

After logging in, delete the old address information.
 Please refer to [8-2 Deletion of registered contacts]

# LINE

If you transfer your LINE account to a new device, you do not need to register a new contact with Sakura Renrakumou

If you do not transfer your LINE account, you will not be able to receive communications from the school because your LINE ID will be changed, so you will need to register your contact information again

▶No change in LINE ID

(If you take over your LINE account)

You will still receive communications from the school The login information that the terminal remembered before the model change has disappeared, so My Page I can't log in

① Please **refer** to [3-3 How to log in to My Page: Login from LINE]

#### ►LINE ID change

(If you did not transfer your LINE account)

If you have changed your LINE ID, you will no longer receive communications from the school

(1) Issue an invitation code from the Sakura Renrakumou used by your family and send an invitation message.

(Invitation verification code expires: 60 minutes)

Please enter the invitation code after adding as a friend
 Please refer to [06 After the procedure for adding contacts, add LINE to 6-4 family members]

After logging in, delete old information
 Please refer to [8-2 Deletion of registered contacts]

#### 7-4 If you do not have the registration instructions and your family members do not use the Sakura Renrakumou

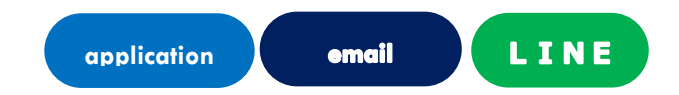

If you don't have the registration procedure manual at hand and your family doesn't register on the Sakura Renrakumou,

You will need to contact the school (facility) and ask them to reissue the registration procedure

- ① Once you have the registration procedure manual at hand, register from the beginning. Please refer to [2 New registration]
- Delete old contacts after registration
   Please refer to [8-2 Deletion of registered contacts]

# 08. Modify and delete contacts

#### 8-1 Change of contact information

You cannot change your registered email address, LINE account, or app

After adding a new email address, LINE account, or app, Delete your old email address, LINE account, and app

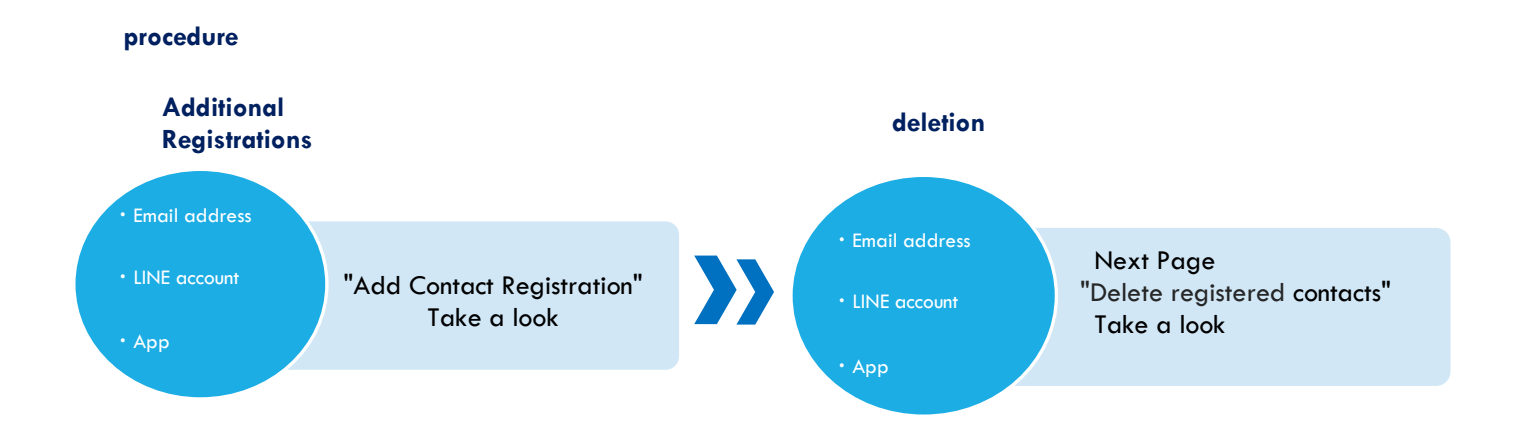

#### 8-2 Deletion of registered contacts (app, email, LINE)

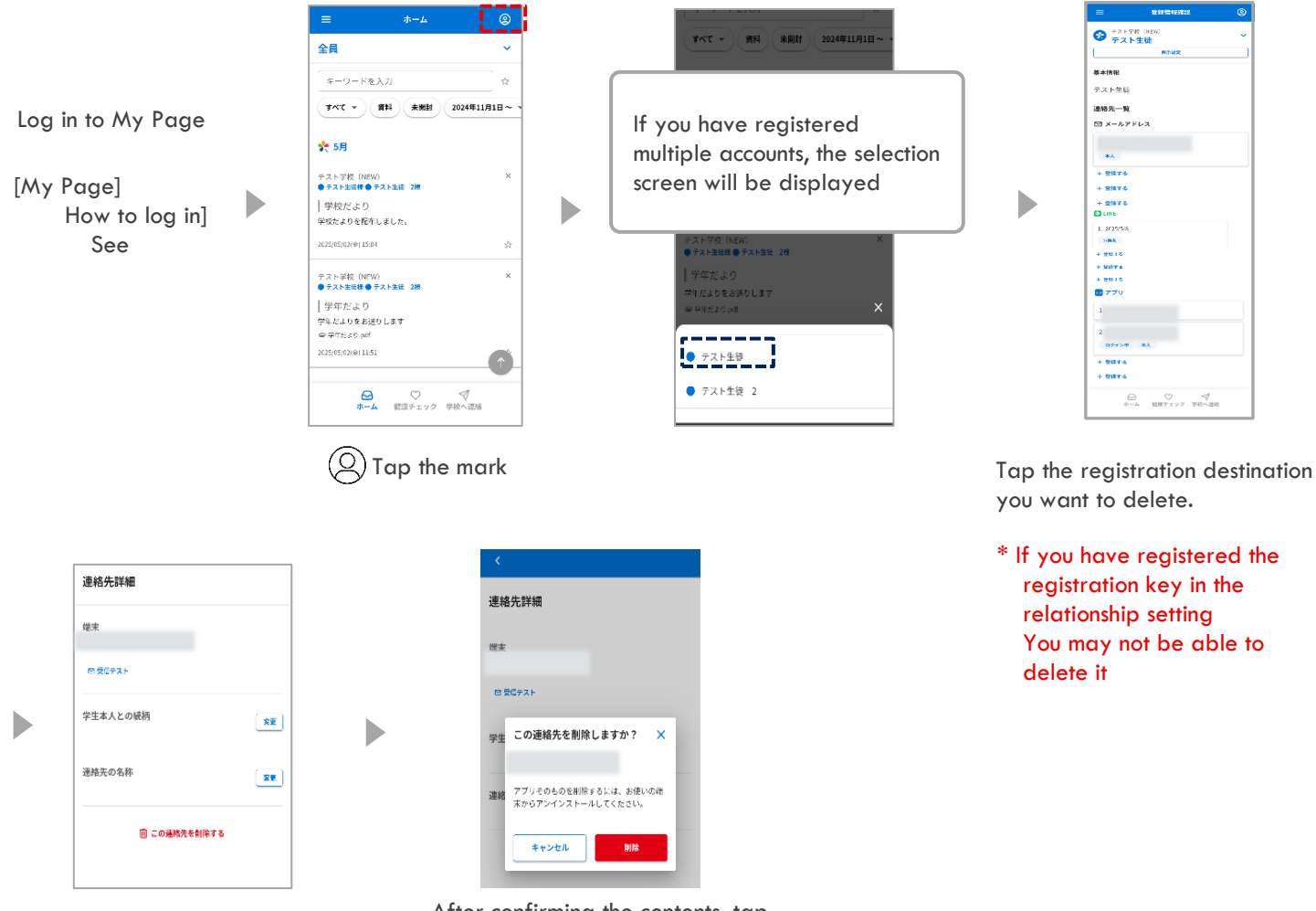

Tap "Delete this contact"

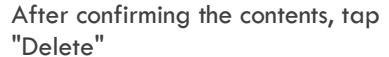

#### LINE information can also be deleted by blocking "Sakura Renrakumou" from the LINE screen

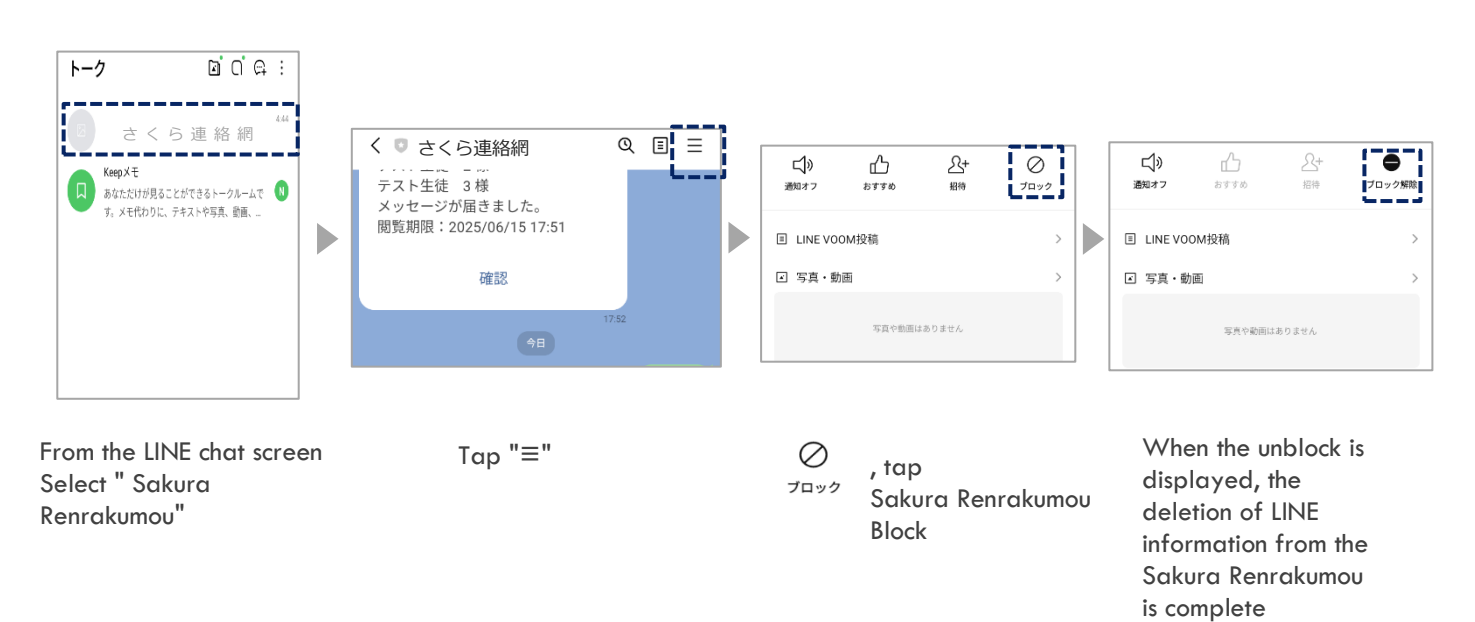

8-3 Change and deletion of registration information

Only those who use [Registration Procedure B] can change and delete registration information

If you are using [Registration Procedure A], you cannot change your name or affiliation from the recipient side If you would like to change your registration information, please notify the school of the change

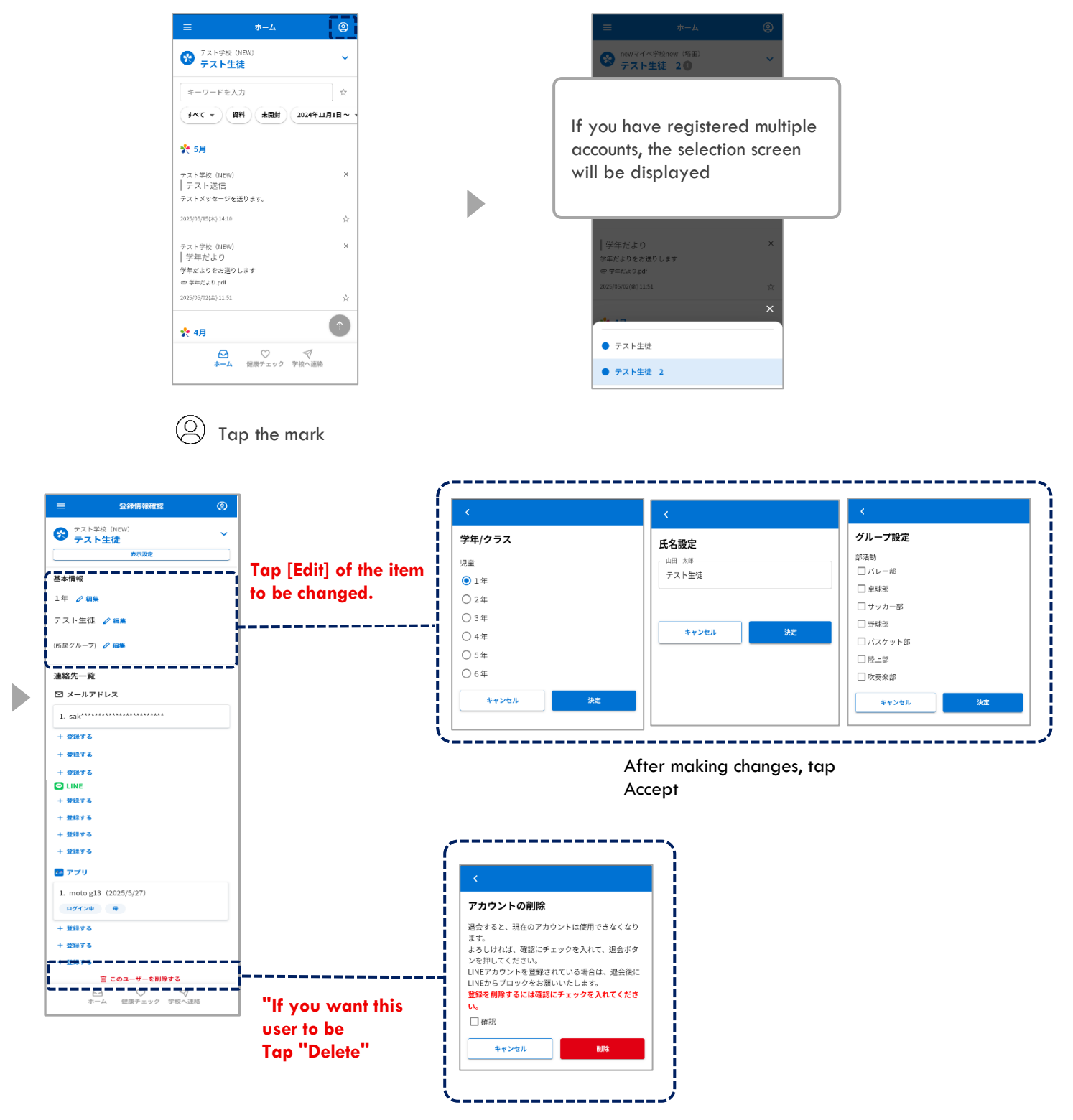

Put  $\checkmark$  in the confirmation and tap Delete

# 09. Check your messages

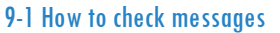

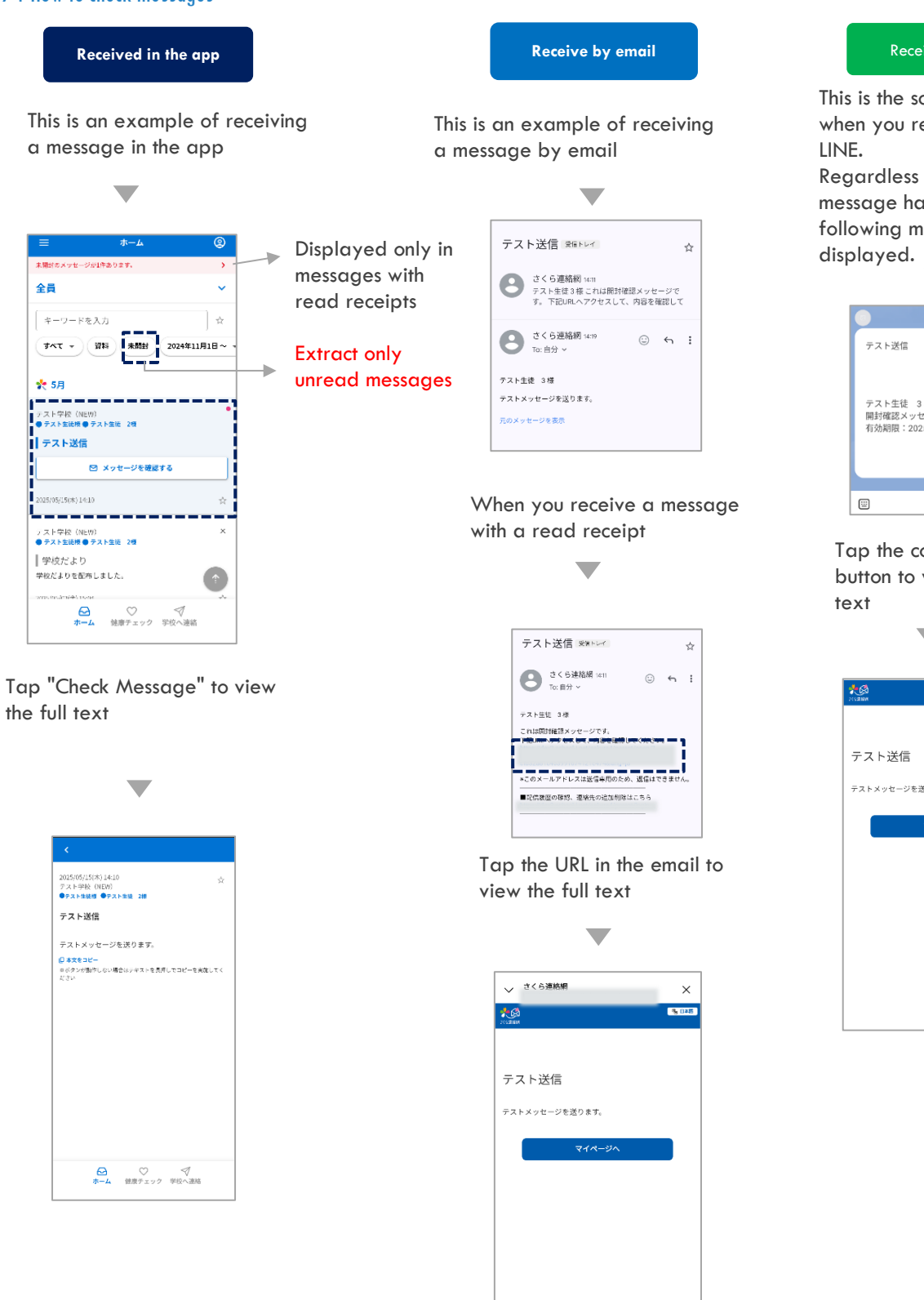

#### Receive on LINE

This is the screen that appears when you receive a message on LINE.

Regardless of whether or not the message has been read, the following message screen will be displayed.

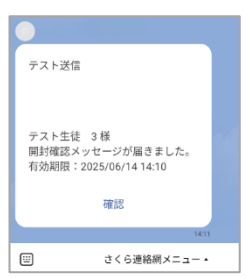

Tap the confirmation button to view the full text

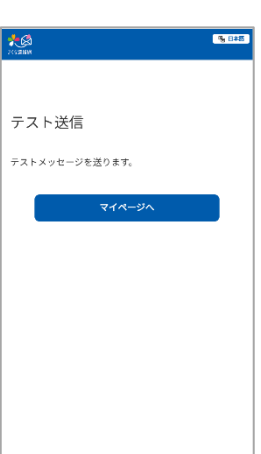

#### 9-2 Hide messages

• You can hide messages in the message list

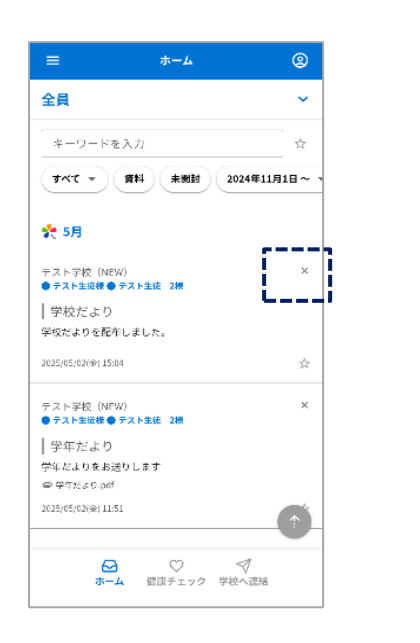

D

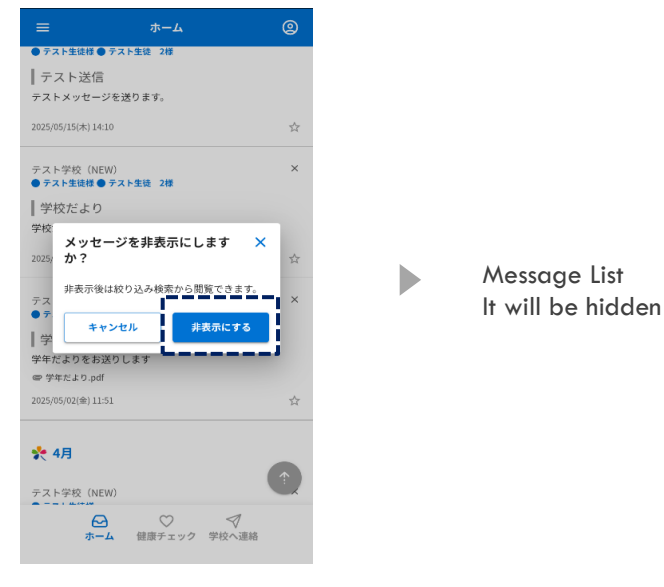

Tap the "×" mark

\_\_\_\_\_

- Tap "Hide"
- Show only hidden messages ٢ 2 ホーム 全員 全員 全員 ~ キーワードを入力 キーワードを入力 キーワードを入力 ☆ 未開封 2024年5月1日~ マ 資料 資料 未開封 2024年5月1日~ 資料 未開封 2024年5月1日~ 👻 🌪 5月 🌪 5月 📌 5月 非表示にしたメッセージを元に × 戻しますか? テスト学校(NEW) ● <del>テスト生徒様 ● テスト生徒</del> テスト学校 (NEW) ● テスト生徒様 ● テスト生徒 2様 6 テス Scroll in the frame to display | 学 ┃ 学校だより |学校だより 非表示状態を解除します the "hidden button" 学科 。 学校だよりを配布しました。 学校だよりを配布しました。 2025/05/02(金) 15:04 2025/05/02(金) 15:04 キャンセル ∨ もっと見る ∨ もっと見る ∨ もっと見る 1 **⊘** +-4 ジ ダ 健康チェック 学校へ連絡 Tap " 🗲 11 Tap "Hide" Ē Tap "Undo"
- Return the hidden message to the message list

\_\_\_\_\_

## 1 O. Answers to questionnaires and safety confirmations

ホームへ戻る

Questionnaires sent by the school will be sent to the registered contact Questionnaires and safety confirmation are the same method of answering

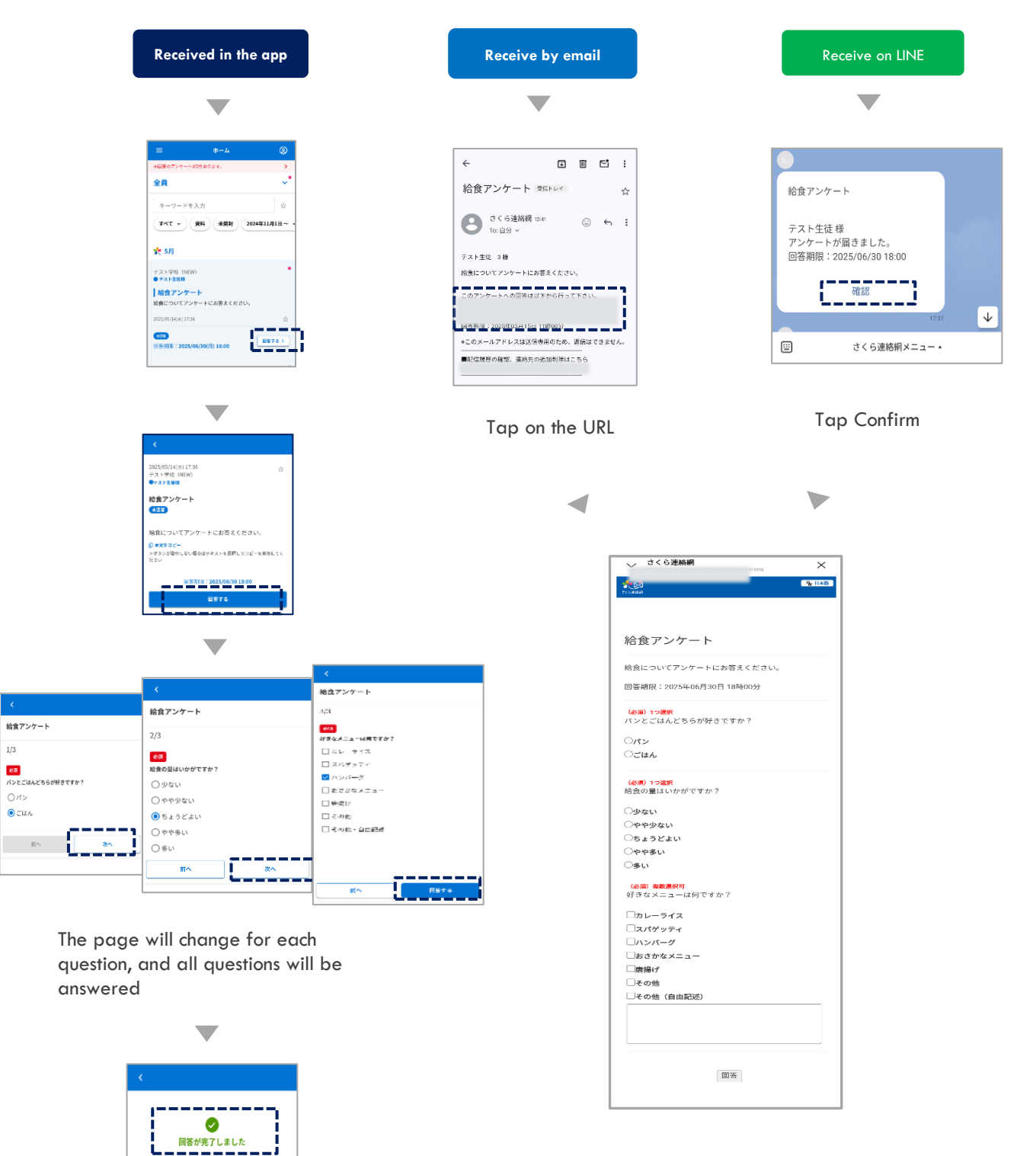

Log in to My Page You can also check and answer

42

# **1 1** . Check the documentation

#### 11-1 Searching for Documented Messages

You can check the materials sent by the school

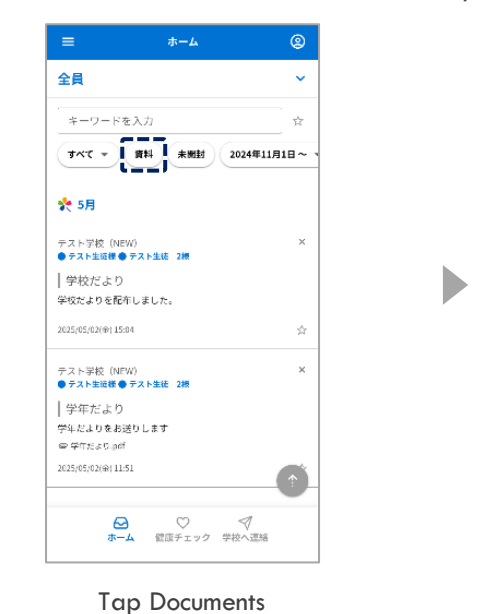

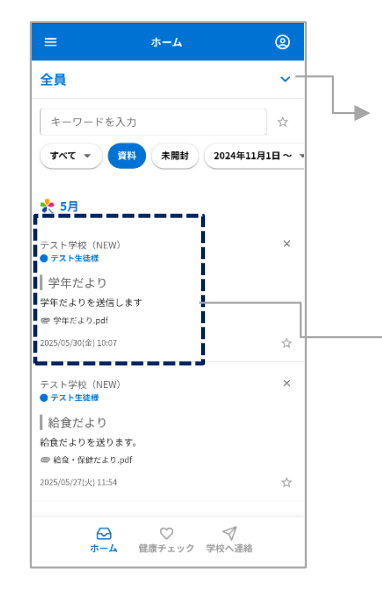

Documents attached Show Messages Only You can select the target audience

Tap in the frame of the message to check the content and materials of the message

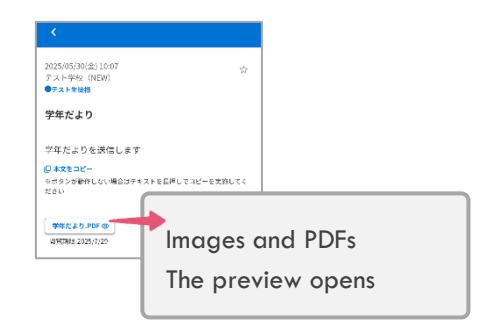

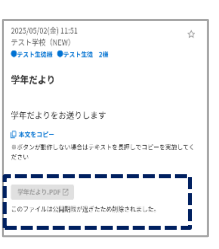

Materials that have expired cannot be viewed

#### 11-2 Search only for materials

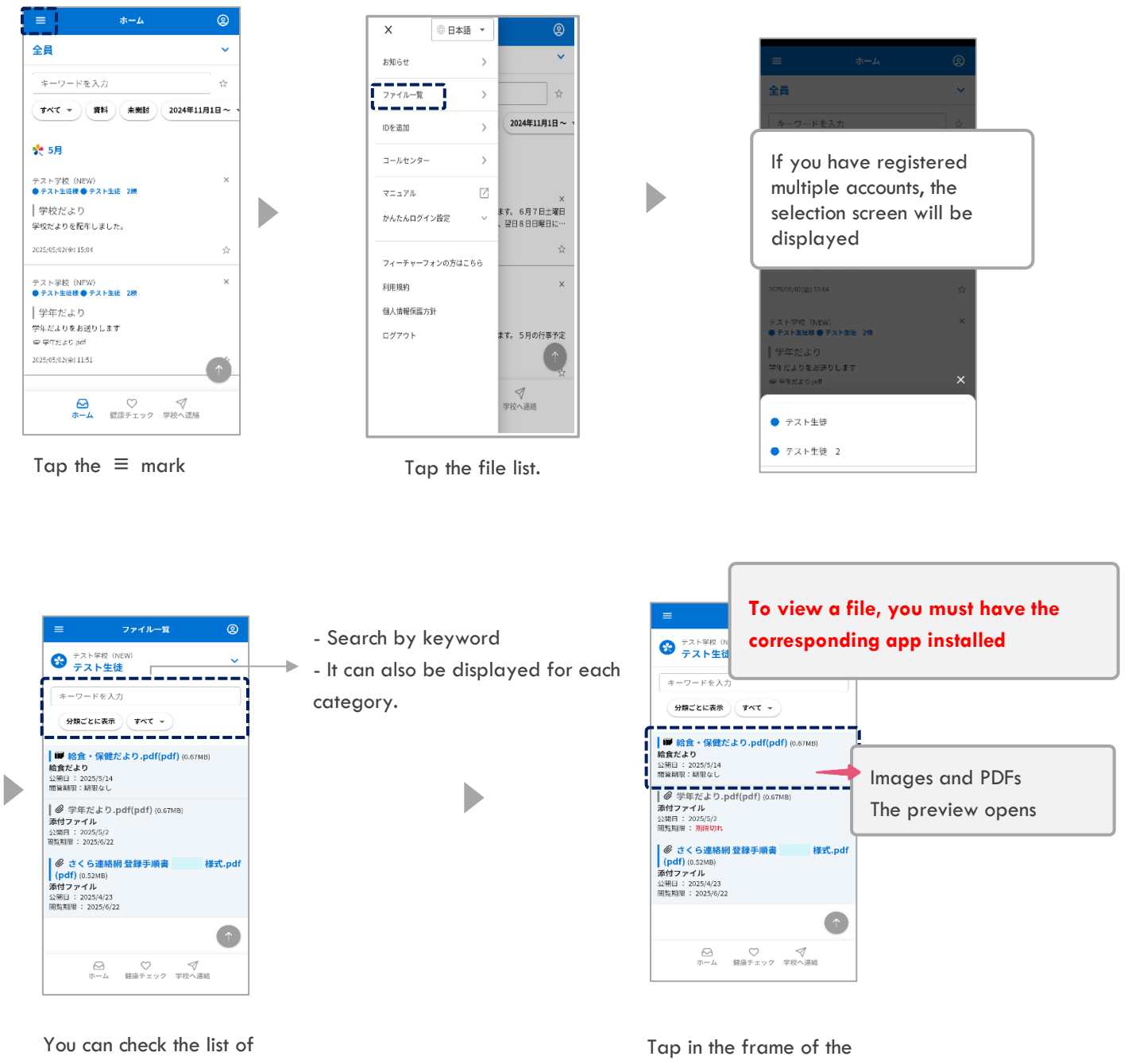

materials sent by the school

document to open the file

# 1 2. Contact function for schools (facilities)

12-1 How to enter information using the "Contact School" feature

The use of functions depends on the availability of each school, and the use of functions depends on the school's use.

The content and reason of the notice are the same as those of the school.

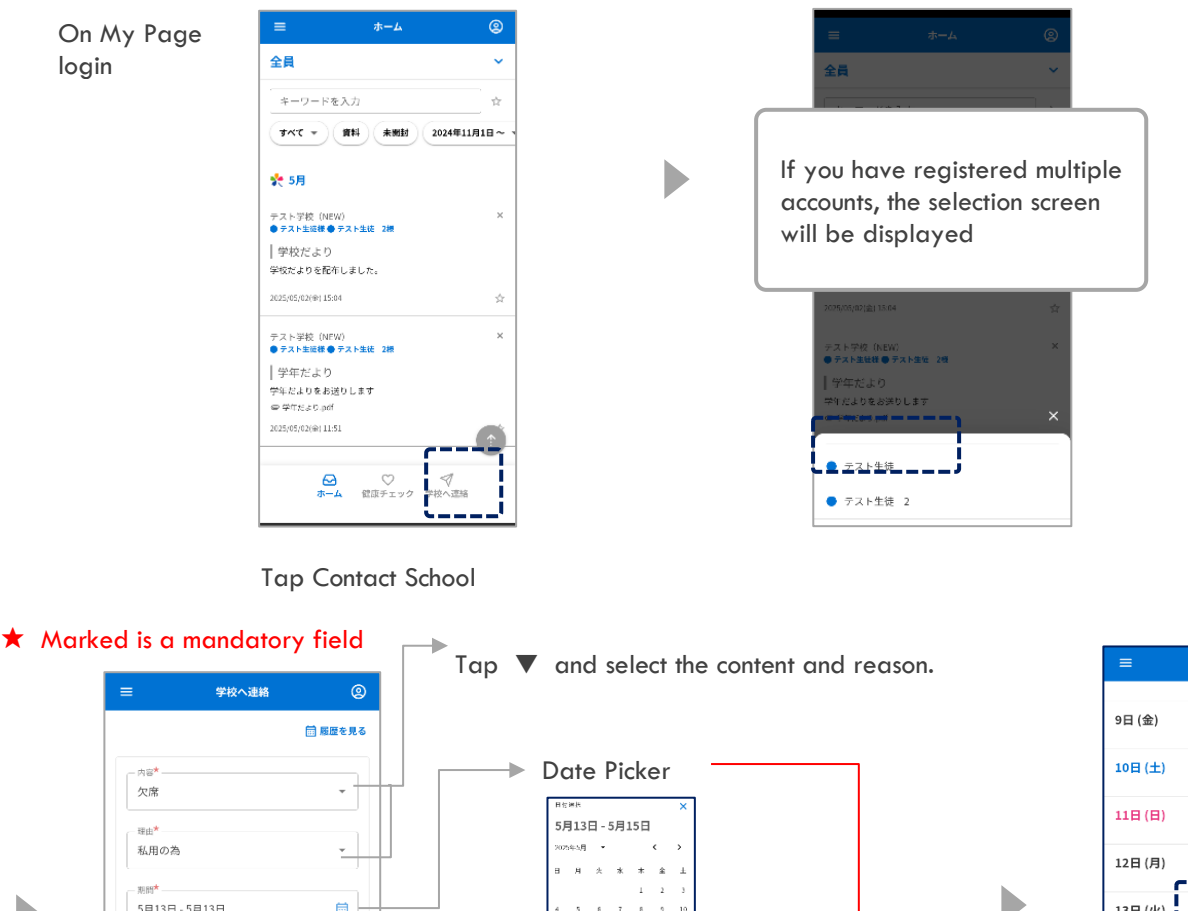

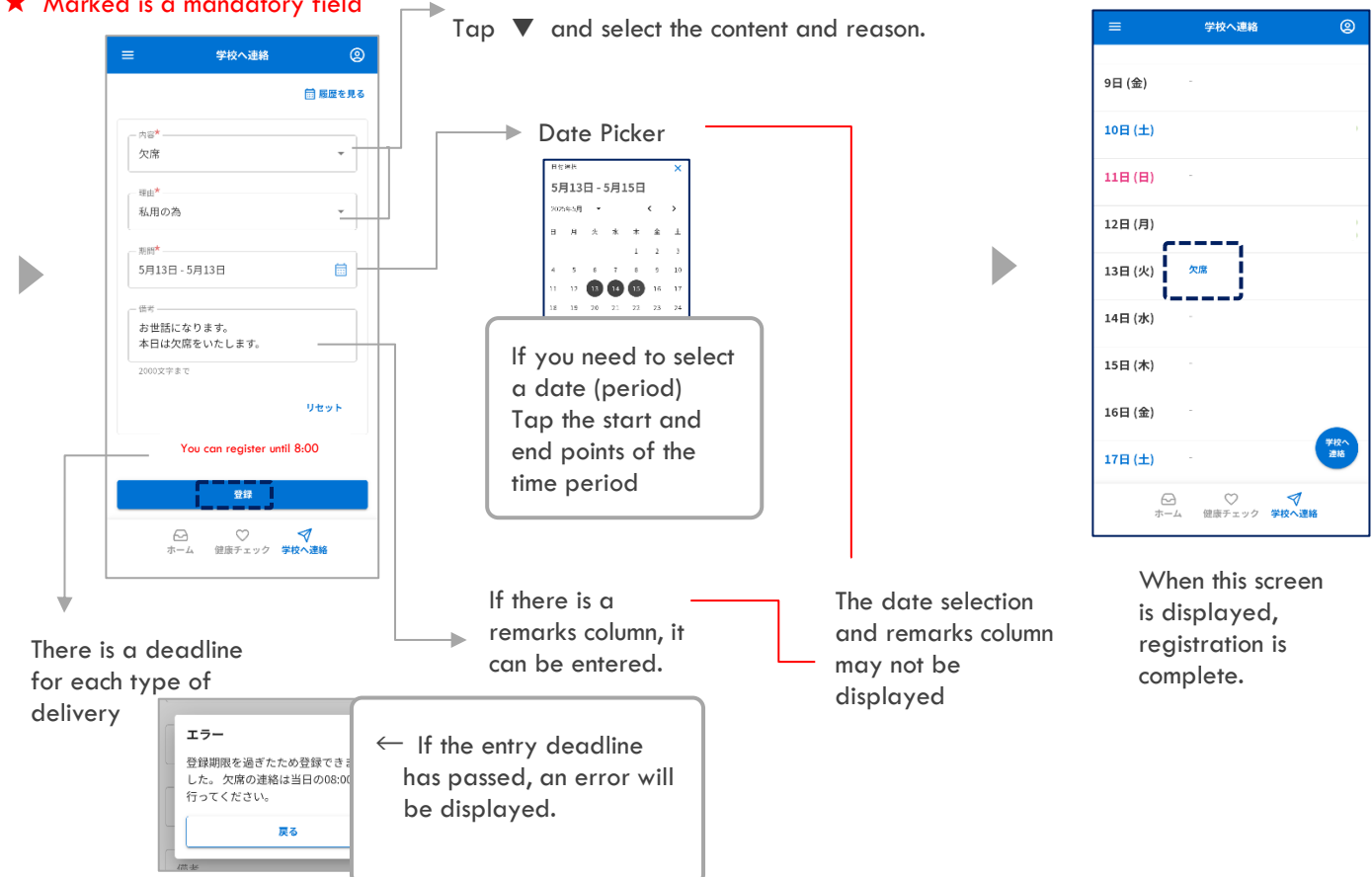

12-2 "Contact School" function: How to edit/delete only the memo section

\* If the school has already replied (confirmed) or the entry deadline has passed, it cannot be edited. Log in to My Page

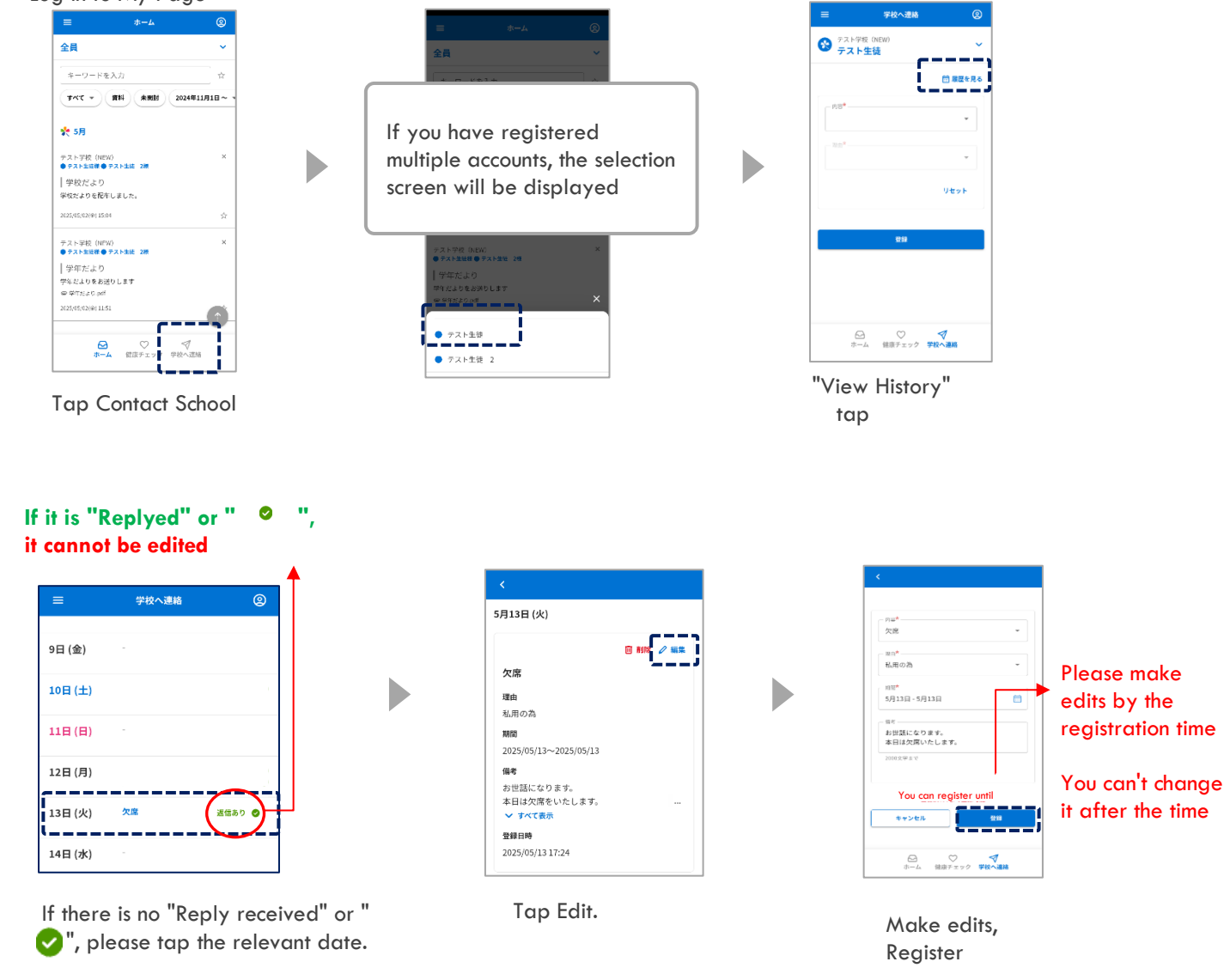

#### Delete only the remarks column for contacts with replies

D

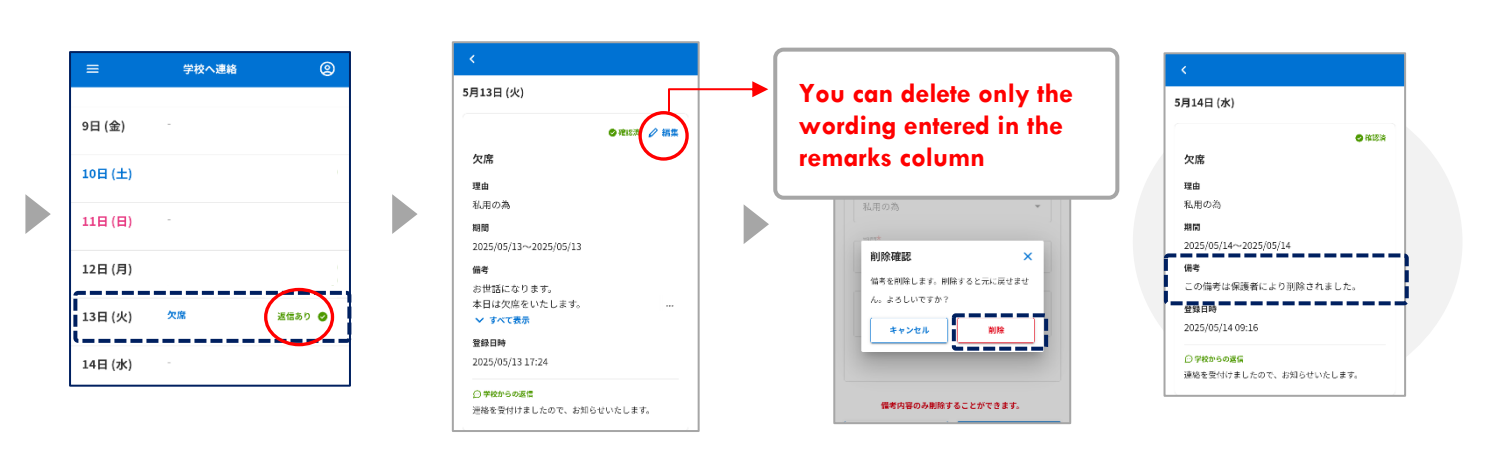

#### 12-3 Contact the school How to delete

#### \* If the school has already replied (confirmed), it cannot be deleted.

Log in to My Page

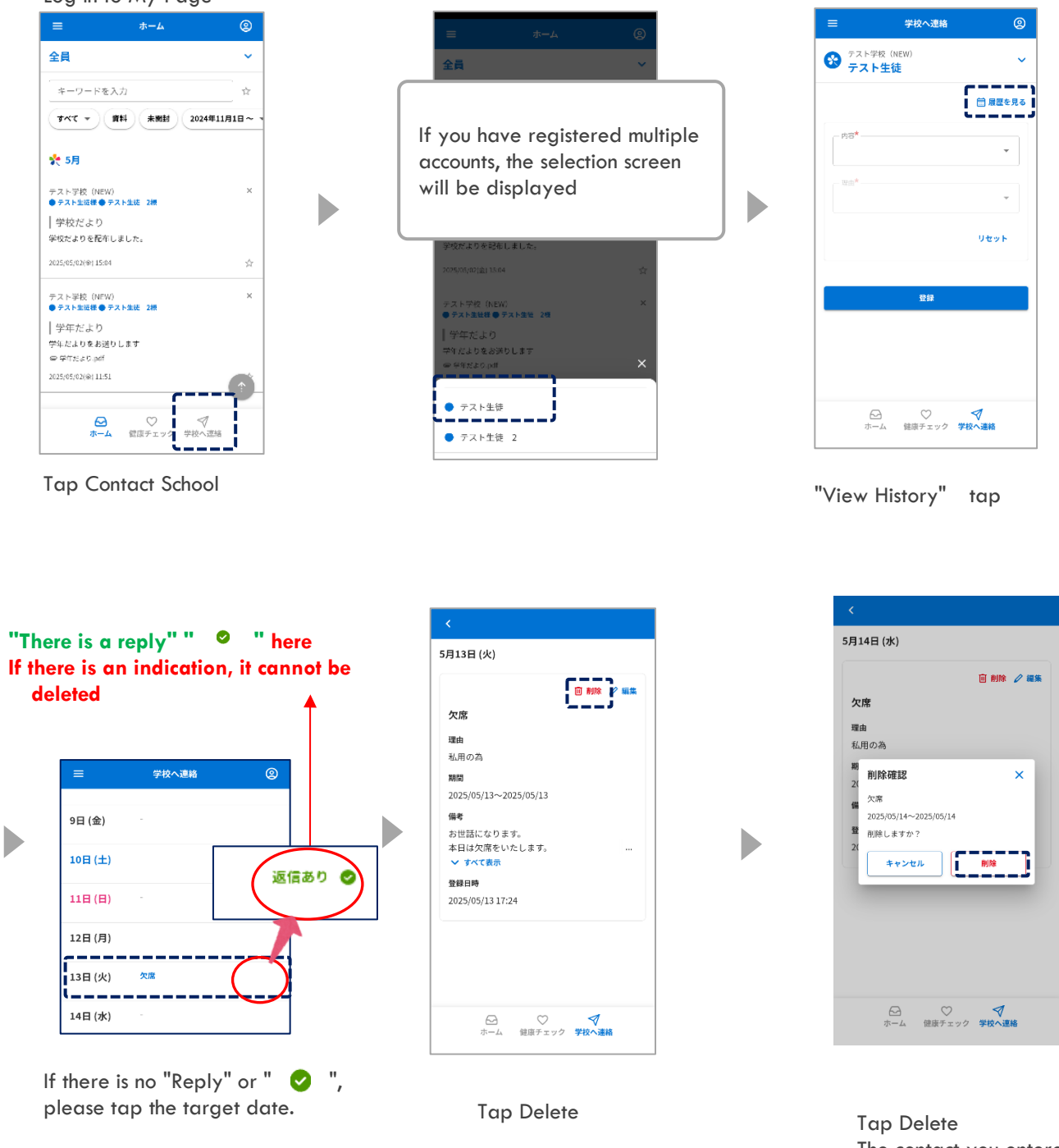

The contact you entered is It will be deleted

#### 12-4 Contact the school How to check the reply from the school

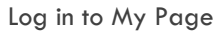

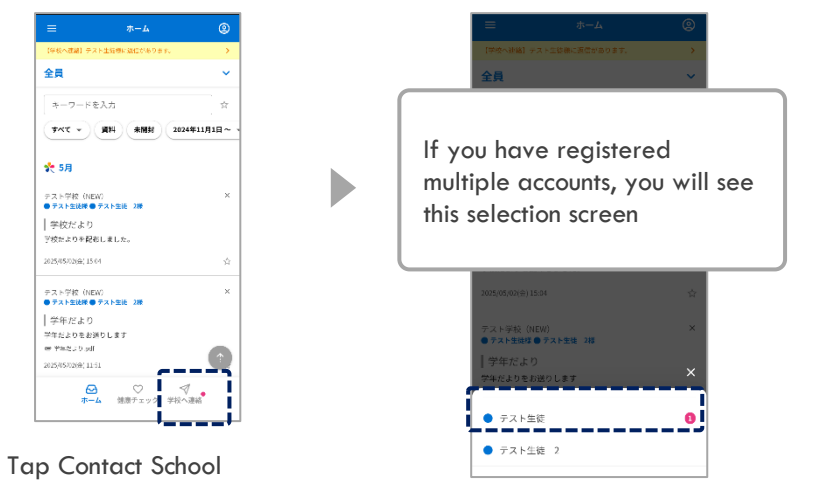

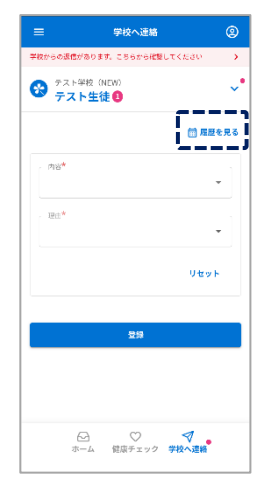

"View History" tap

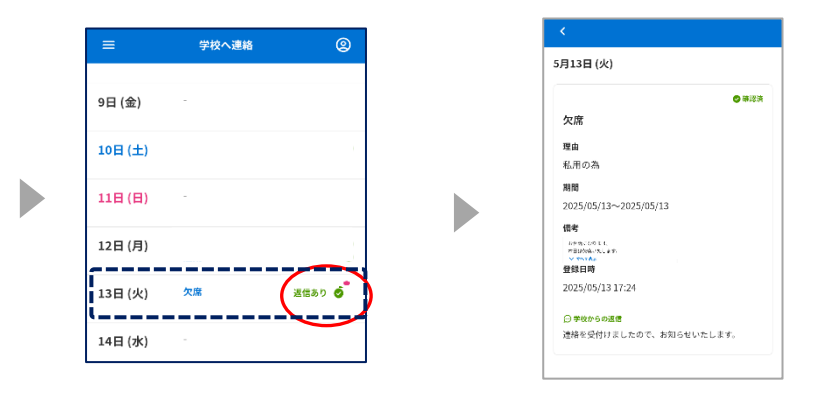

"I have a reply ⊘ " or If " ⊘ " " is displayed, it has been confirmed by the school (facility)

When you tap on a date The content of the reply is displayed

# 13. Health Checks

#### 13-1 Health check input method

The use of functions depends on the availability of each school, and the use of functions depends on the school's use.

The content and reason of the notice are the same as those of the school.

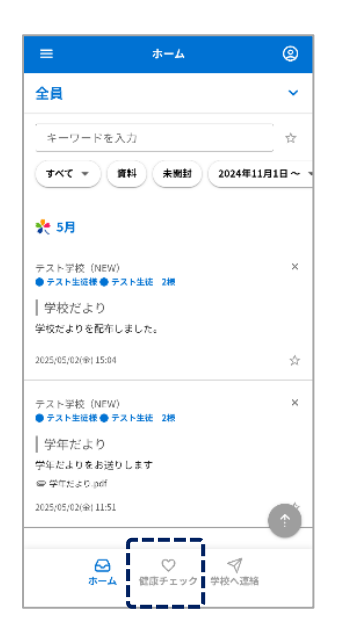

Tap Health Check.

| =                                       | ホーム                                             | 9                         |
|-----------------------------------------|-------------------------------------------------|---------------------------|
| 全員                                      |                                                 | ~                         |
| キーワード                                   | を入力                                             | ث <u>د</u>                |
| ** 5月                                   |                                                 | 924#11/91 <b>日~</b> *     |
| lf you have                             |                                                 |                           |
| multiple a<br>screen will               | e registered<br>ccounts, the<br>l be displaye   | l<br>selection<br>ed      |
| multiple a<br>screen wil                | e registered<br>ccounts, the<br>l be displaye   | l<br>selection<br>ed<br>× |
| in you nav<br>multiple a<br>screen will | e registered<br>ccounts, the s<br>l be displaye | l<br>selection<br>ed      |

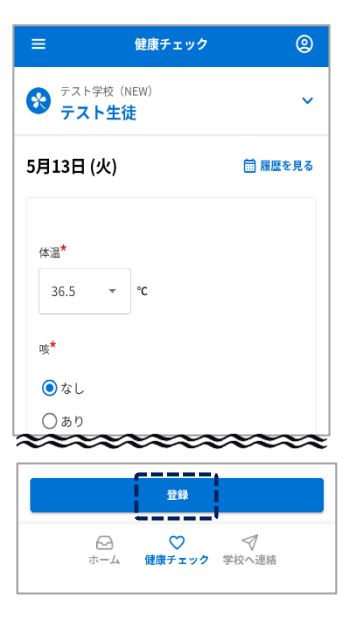

Enter the items and click "Register"

★ indicates required fields

| =       | 健康チェック                 | 2          |
|---------|------------------------|------------|
|         |                        |            |
| 9日 (金)  |                        |            |
| 10日 (土) |                        |            |
| 11日 (日) |                        |            |
| 12日 (月) | ·                      |            |
| 13日 (火) | 登録済                    |            |
| 14日 (水) |                        |            |
| 15日 (木) |                        |            |
| 16日 (金) |                        |            |
| 17日 (土) |                        | 健康<br>チェック |
|         | ) ♥ ♥<br>ム 健康チェック 学校へ選 | 絡          |
|         |                        |            |

When this screen is displayed, registration is complete.

#### 13-2 Health check How to fix

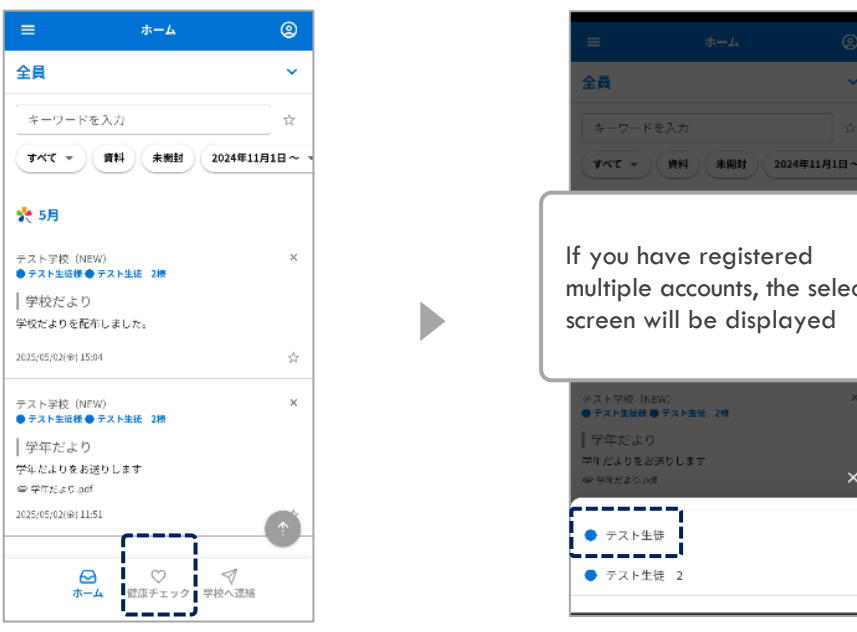

Tap Health Check.

# multiple accounts, the selection screen will be displayed

#### After the school (facility) confirms **Cannot be changed**

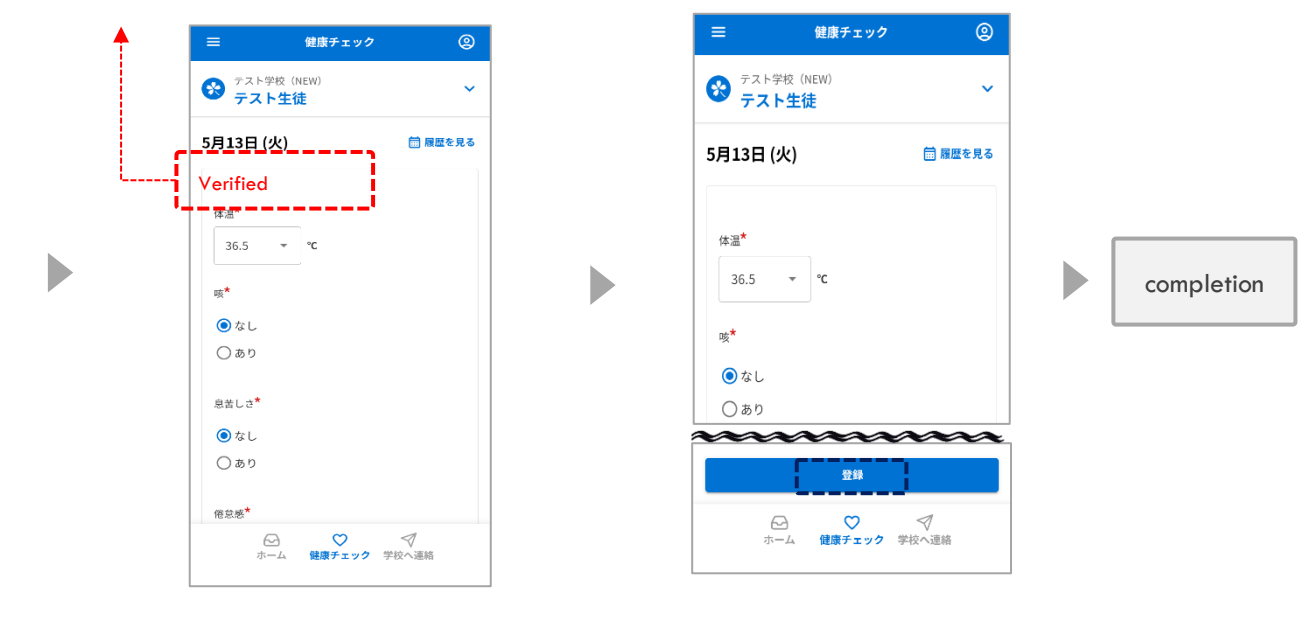

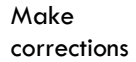

Tap Register

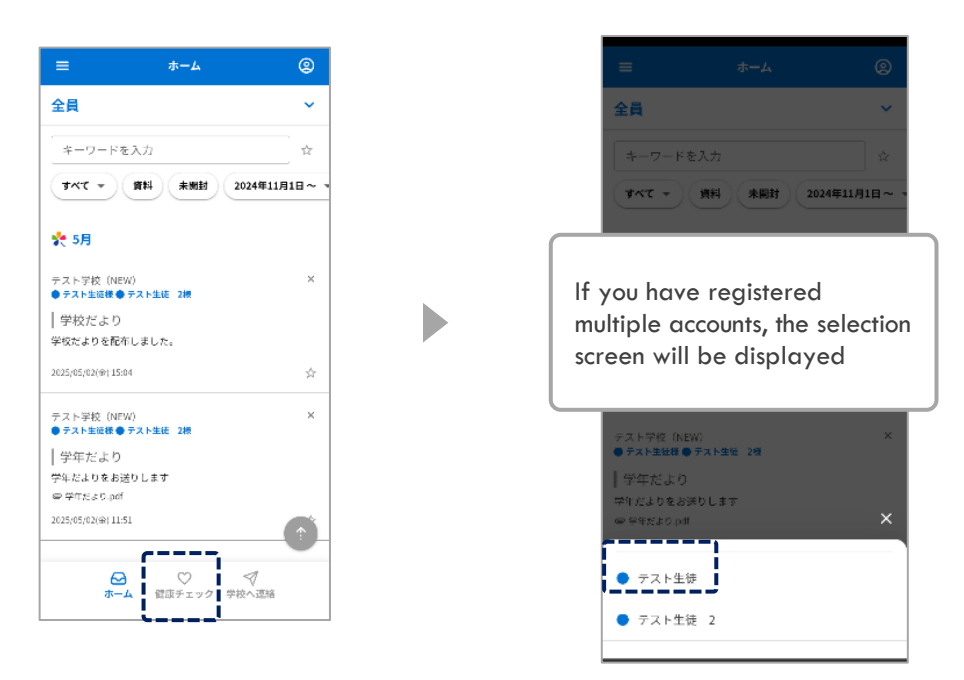

Tap Health Check.

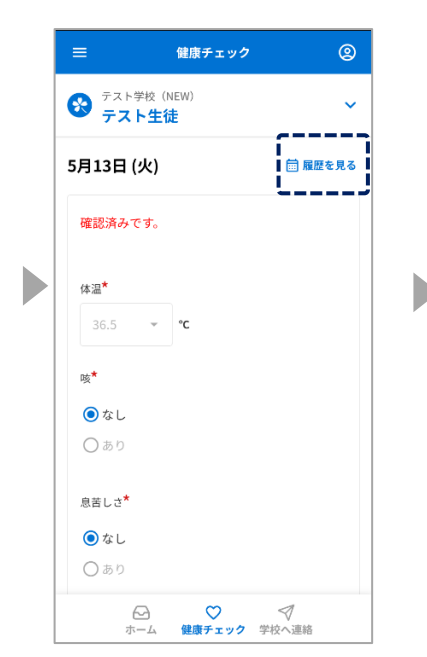

Tap "View History"

健康チェック 2 9日 (金) 登録済 0 10日(土) 11日(日) 12日 (月) \_ \_ \_ . 13日 (火) 登録済 0 14日 (水) 15日 (木) 16日 (金) 17日(土) Compare 1
 Compare 2
 Compare 2
 Compare 2
 Compare 2
 Compare 2
 Compare 2
 Compare 2
 Compare 2
 Compare 2
 Compare 2
 Compare 2
 Compare 2
 Compare 2
 Compare 2
 Compare 2
 Compare 2
 Compare 2
 Compare 2
 Compare 2
 Compare 2
 Compare 2
 Compare 2
 Compare 2
 Compare 2
 Compare 2
 Compare 2
 Compare 2
 Compare 2
 Compare 2
 Compare 2
 Compare 2
 Compare 2
 Compare 2
 Compare 2
 Compare 2
 Compare 2
 Compare 2
 Compare 2
 Compare 2
 Compare 2
 Compare 2
 Compare 2
 Compare 2
 Compare 2
 Compare 2
 Compare 2
 Compare 2
 Compare 2
 Compare 2
 Compare 2
 Compare 2
 Compare 2
 Compare 2
 Compare 2
 Compare 2
 Compare 2
 Compare 2
 Compare 2
 Compare 2
 Compare 2
 Compare 2
 Compare 2
 Compare 2
 Compare 2
 Compare 2
 Compare 2
 Compare 2
 Compare 2
 Compare 2
 Compare 2
 Compare 2
 Compare 2
 Compare 2
 Compare 2
 Compare 2
 Compare 2
 Compare 2
 Compare 2
 Compare 2
 Compare 2
 Compare 2
 Compare 2
 Compare 2
 Compare 2
 Compare 2
 Compare 2
 Compare 2
 Compare 2
 Compare 2
 Compare 2
 Compare 2
 Compare 2
 Compare 2
 Compare 2
 Compare 2
 Compare 2
 Compare 2
 Compare 2
 Compare 2
 Compare 2
 Compare 2
 Compare 2
 Compare 2
 Compare 2
 Compare 2
 Compare 2
 Compare 2
 Compare 2
 Compare 2
 Compare 2
 Compare 2
 Compare 2
 Compare 2
 Compare 2
 Compare 2
 Compare 2
 Compare 2
 Compare 2
 Compare 2
 Compare 2
 Compare 2
 Compare 2
 Compare 2
 Compare 2
 Compare 2
 Compare 2
 Compare 2
 Compare 2
 Compare 2
 Compare 2
 Compare 2
 Compare 2
 Compare 2
 Compare 2
 Compare 2
 Compare 2
 Compare 2
 Compare 2
 Compare 2
 Compare 2
 Compare 2
 Compare 2
 Compare 2
 Compare 2
 Compa 

Tap the date you want to see

If " • " " is displayed, it has been confirmed by the school (facility)

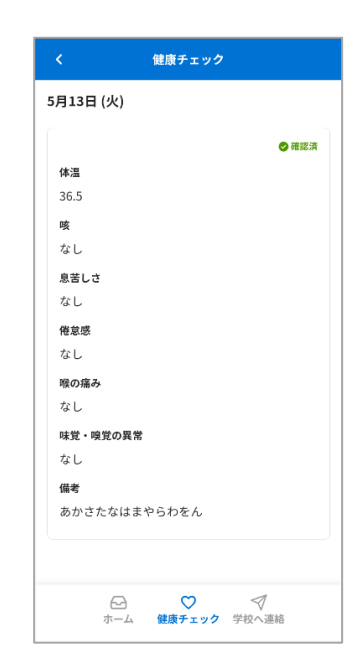

View your registration details

### 14. Relationship settings

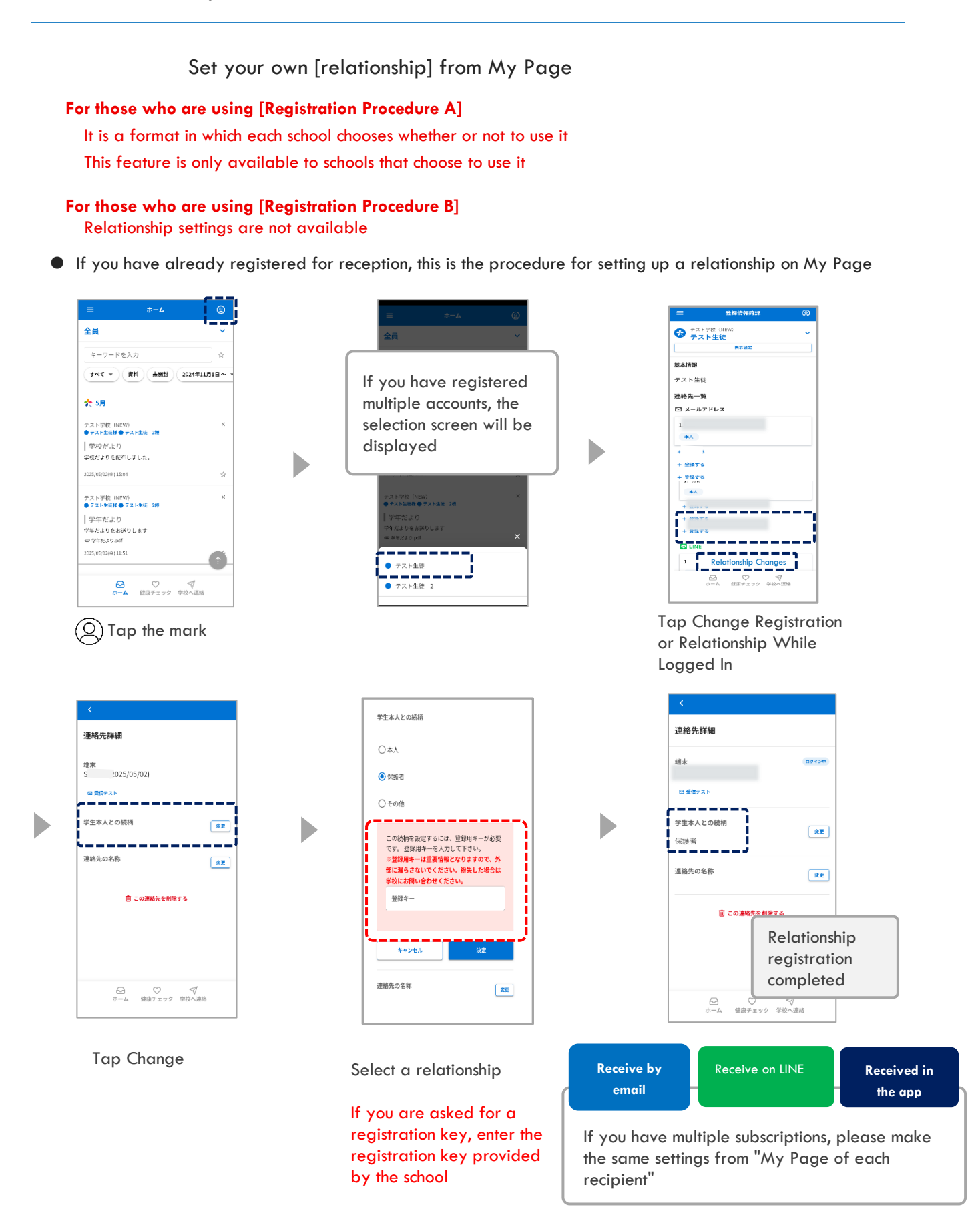

# 15. Language settings

You can switch the display language by selecting the language

\* Messages that have not been translated into the target language on the sender side will be displayed in Japanese.

When setting the language at the time of new registration

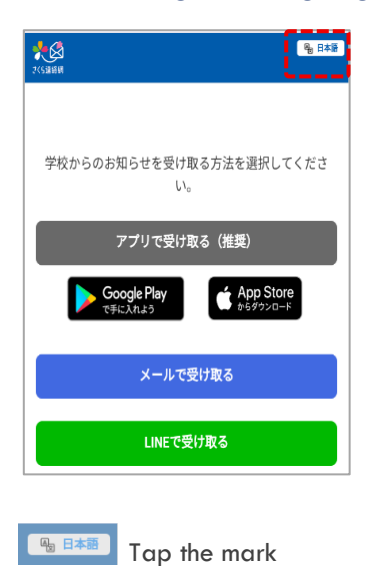

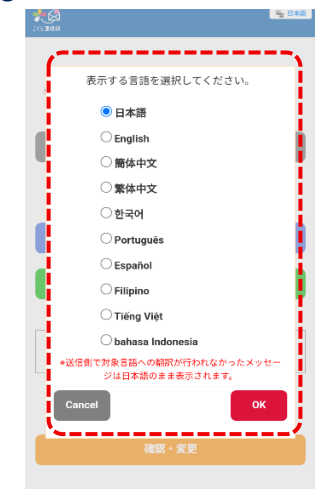

Select a language and tap O.K.

| =                                     | <b>*</b> - <i>1</i> | (          | ຈ  |
|---------------------------------------|---------------------|------------|----|
|                                       |                     |            | ້  |
| 全員                                    |                     |            | ~  |
| キーワードをフ                               | 入力                  |            | Å, |
| <b>***</b>                            | 資料 未開封              | 2024年11月1日 | ~  |
| 扵 5月                                  |                     |            |    |
| テスト学校 (NEW)<br>● テスト生徒様 ● テスト生徒 2様    |                     |            | ×  |
| 学校だより                                 |                     |            |    |
| ・<br>学校だよりを配布し                        | しました。               |            |    |
| 2025/05/02(@) 15:04                   |                     |            | ģ  |
| テスト学校(NEW)<br>● <del>テスト生徒様 ●</del> テ | )<br>・スト生徒 2根       |            | ×  |
| 学年だより                                 |                     |            |    |
| 学年だよりをお送り                             | りします                |            |    |
| ● 学年だより.pdf                           |                     |            |    |
| 2025/05/02(金) 11:51                   |                     | 1          | Ľ. |
|                                       |                     |            |    |
|                                       | ♥店チェック              | 100 A      |    |

#### When setting the language after logging in to My Page

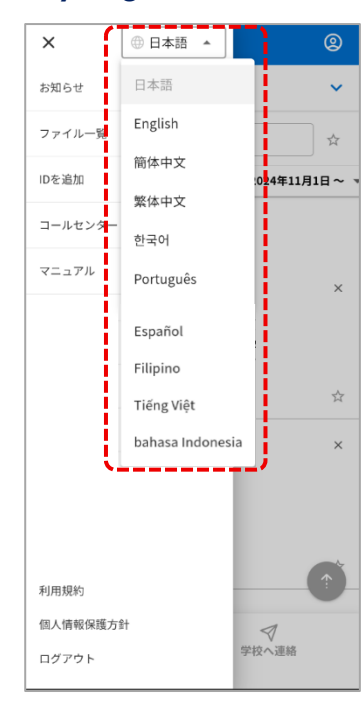

Tap the  $\equiv$  mark

Choose your language

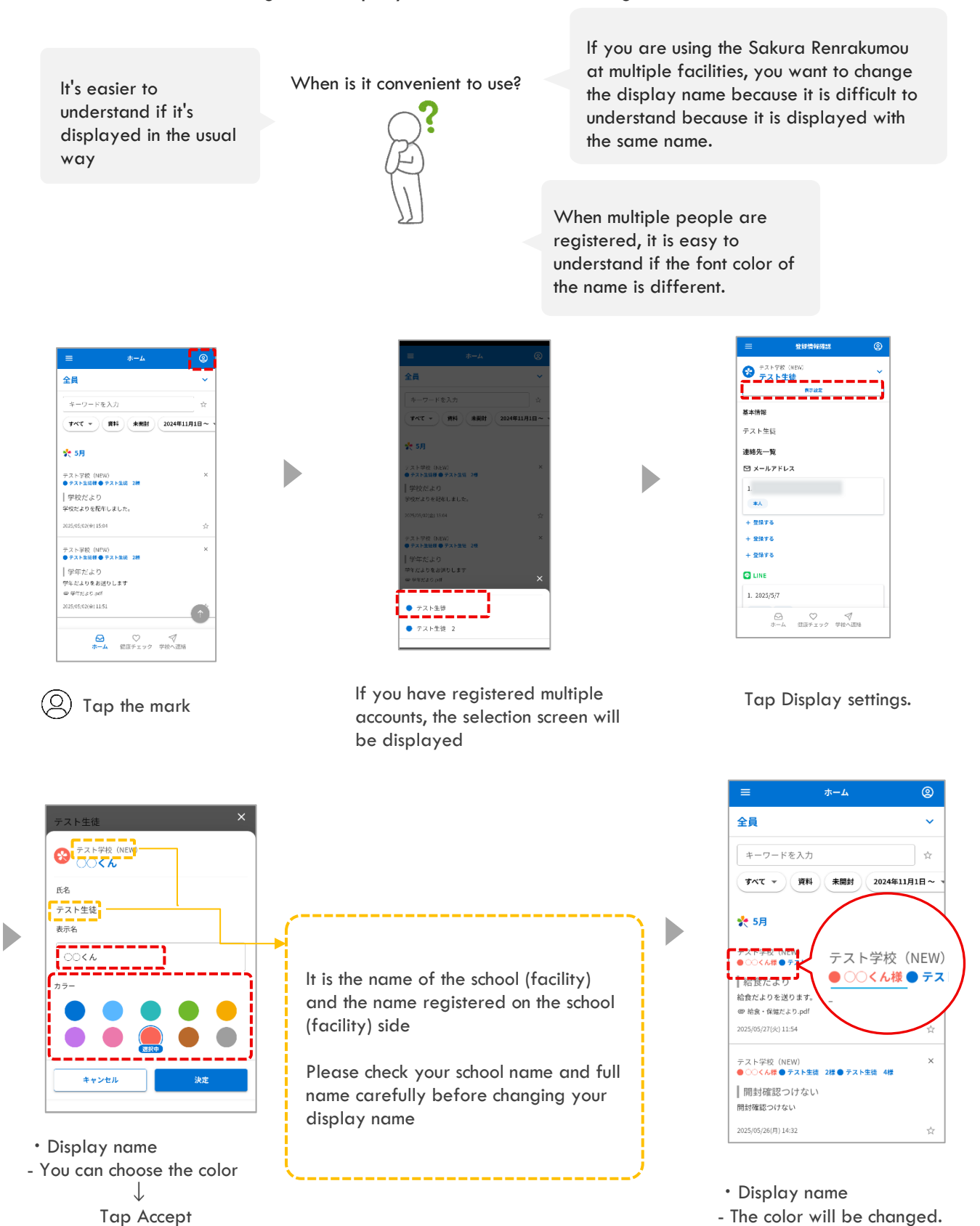

#### You can change the display name and set the original color